7. 都度振込をするには

都度振込を行う手順は次の通りです。 なお、都度振込とは、明細1件単位に振込を行う取引です。 ≪業務の流れ≫

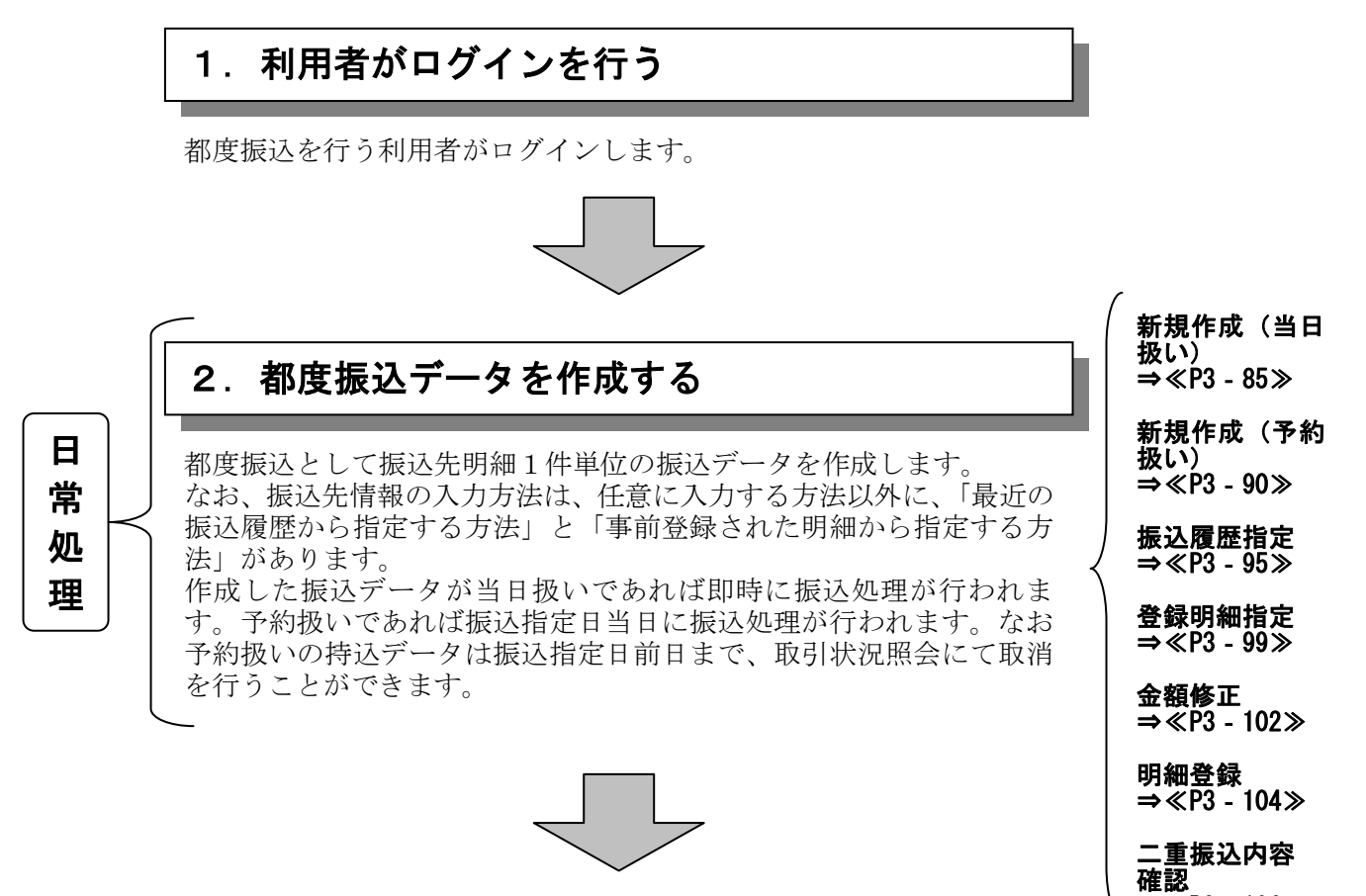

### 都度振込データの登録完了!!

⇒≪P3 - 106≫

(1) 振込データ新規作成(当日扱い)

#### ≪詳細手順≫

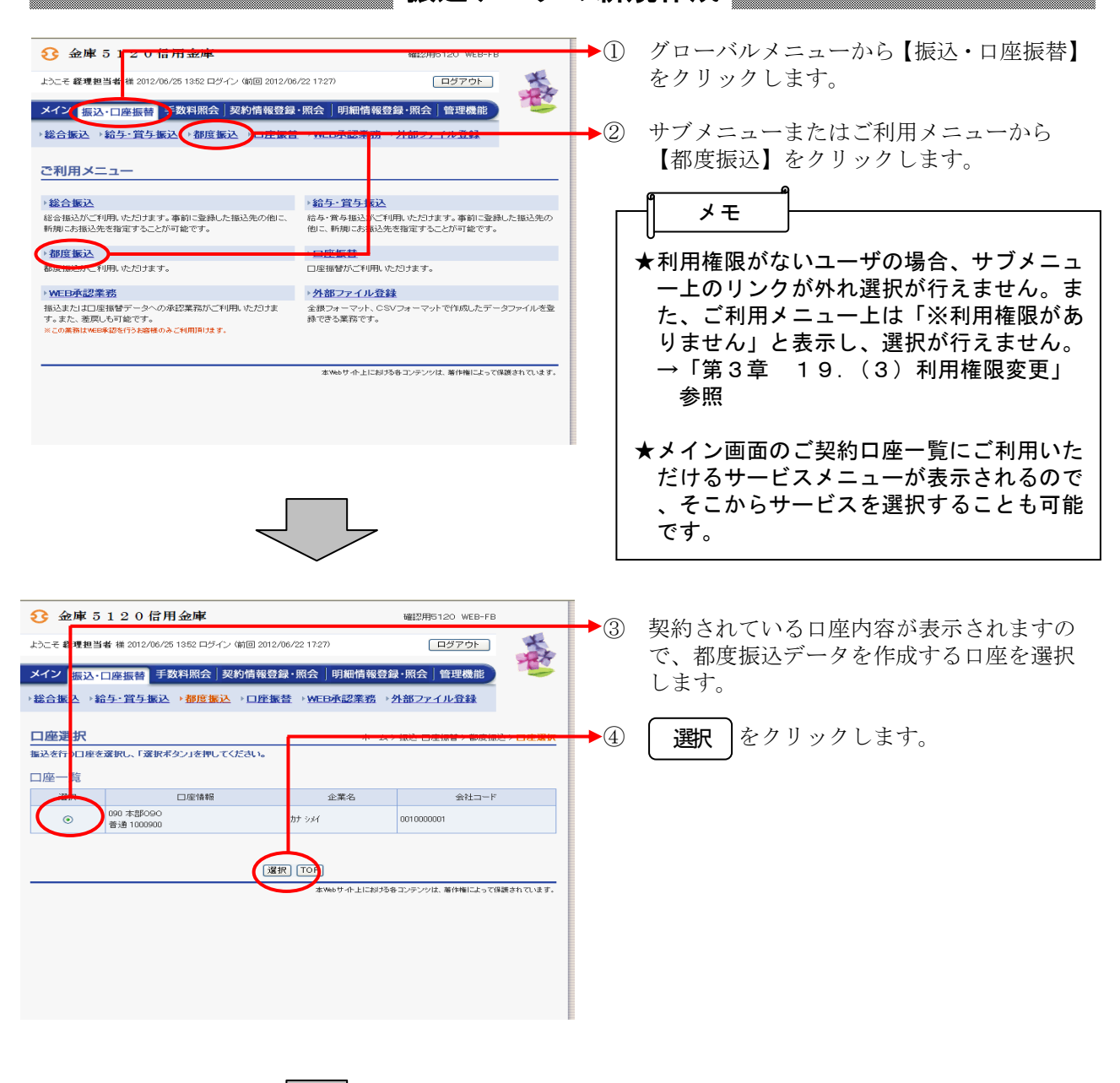

#### 振込データの新規作成

| 3 金庫 5 1 2 0 信用金庫 ₩22用5120 WEB-FB                                                                                                    | <ul> <li>⑤ 振込内容入力画面が表示されますので、振<br/>込信報を入力します</li> </ul> |
|----------------------------------------------------------------------------------------------------|---------------------------------------------------------|
|                                                                                                    |                                                         |
| →総合版込 →給与:賞与版込 → <mark>即思惑と → □ 圧張音 → WEDP+62未初 → 2560-27-1/224</mark> 株                                                                                            | → (ア)企業名が表示されます。<br>企業名が広頼しタレなりますので 亦更                  |
| ホーム> 通込・口座振客> 駆使振込     ホーム> 通込・口座振客> 駆使振込     > □ 企業限ト> 価込・内容入力     つ に定途所 > □ 企業限ト> 価込内容入力     つ に定途に > □ 企業限ト> 価込内容入力     マケロを入力     マケロを入力     マケロを入力     マケロを入力 | する場合は半角英数字カナ40文字まで<br>で変更してください。                        |
| 出金元情報                                                                                                    | (ノ) 拒江ゴーカ甘大陸却たりもします                                     |
|                                                                                                    | ◇振込指定日                                                  |
| ① 振込データ基本情報<br>振込推定日は、日付しくは当日和15番組、540055                                                                                                    | ヨロ扱いを選択しより。                                             |
| 振子指定日本  ● 月 日 田田  ● 当日級いく当日級いは、当信用金庫の規定時間内までにデータを登録してください)  メモ結婚                                                                                                    | ◇メモ情報<br>メモ情報を30文字(全角・半角問わず)<br>までで任音に入力できます            |
|                                                                                                    | よくて江志にバリてきよう。                                           |
|                                                                                                    | ▶ (ウ) 振込先情報を入力します。                                      |
| 支店名#         本部090         支店名を変更する           振込先科目×         普通                                                                                                    | ↓<br>振込先の金融機関名・支店名を設定しま                                 |
| 抵込先口座番号× (ウ)                                                                                                    | Ţ.                                                      |
| 支払金額米         円                                                                                                    | なお、初期値として当金庫名と契約店舗<br>名が設定されていますので、変更する場                |
| 手数和区分                                                                                                    | 合は金融機関検索機能により変更してく                                      |
| ●上記のお掘込先は描込チーク塗録為に「描込先明確」「塗録することもできます。                                                                                                    | ださい。                                                    |
| 上記の内容で登録します<br>- 登録 (工)                                                                                                    | →「第3章 24. 金融機関便系をする<br>には」参照                            |
| [ <b>厚</b> 為]                                                                                                    | ◇振込先科目                                                  |
| 本%やサイト上におりるキエンテンツは、薬作権によって経過されています。                                                                                                    | 受取人口座の科目を選択します。                                         |
|                                                                                                    | 場合は受取人名(カナ)欄が表示される                                      |
|                                                                                                    | ので、受取人名(カナ)を入力します。                                      |
|                                                                                                    | ◇口座番号                                                   |
|                                                                                                    | 受取人の口座番号を入力します。                                         |
|                                                                                                    | ◇受取人名 (漢字)                                              |
|                                                                                                    | 受取人の漢字氏名(20桁まで)を入力                                      |
|                                                                                                    | しより。                                                    |
|                                                                                                    | ◇振込金額                                                   |
|                                                                                                    | 振込金額を入力します。                                             |
|                                                                                                    | ◇手数料区分                                                  |
|                                                                                                    | 手数料区分を選択します。                                            |
|                                                                                                    | ◇EDI情報                                                  |
|                                                                                                    | EDI情報を20文字(半角英数カナ)<br>までに音に入力できます                       |
|                                                                                                    | まで仕息に八刀でさまり。                                            |
|                                                                                                    |                                                         |
|                                                                                                    |                                                         |
| ↓                                                                                                    |                                                         |
|                                                                                                    |                                                         |

振

| ★振込先の指定方法は振込指定オプションを       |
|----------------------------|
| 利用して入力することもできます。           |
| < <u>最近のお振込先から指定する方法</u> > |
| ↓ 最近のお振込先から指定する ↓ をク       |
| リックすると、最近2ヶ月間における都         |
| 度振込の履歴から振込先情報を指定して         |
| 振込を行います。                   |
| →「第3章 7.(3)最近の振込履歴         |
| から指定する方法」参照                |
|                            |
| く事前登録された明細から指定する方法>        |
| 登録されたお振込先から指定する を          |
| クリックすると、事前登録されている振         |
| 込先明細から振込先情報を指定して都度         |
| 振込を行います。                   |
| →「第3章 7. (4)登録された振込        |
| 先から指定する」参照                 |
|                            |
|                            |
| <br>(エ) 登録 をクリックすると振込データが  |
| 作成され、振込内容確認画面が表示され         |
| ます。                        |

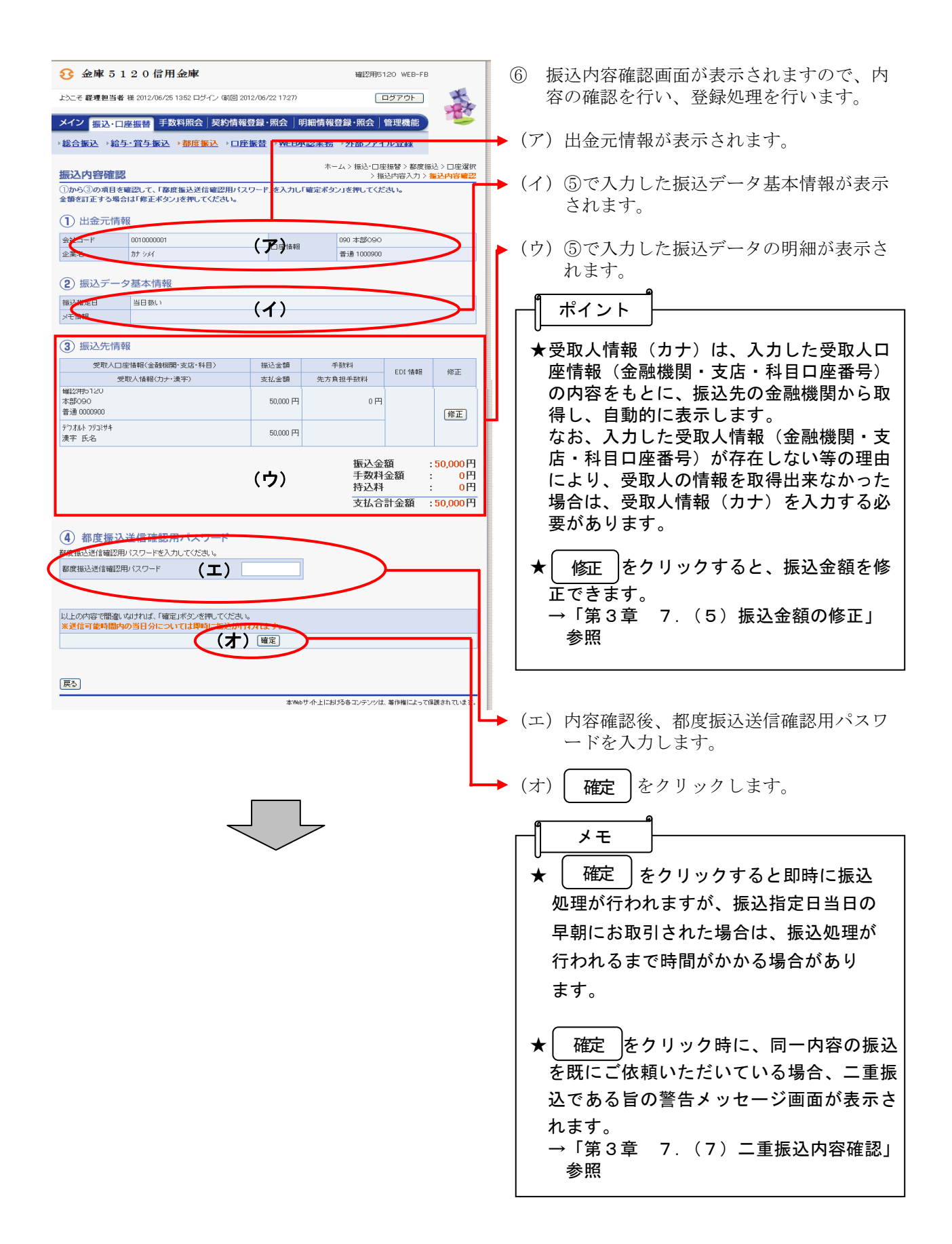

|                         | 20信用金庫                                | 確認用5120 WEB-FB                                                                            | 7             | 振込結果確認画面が表示され、振込処理が                                                                                                    |
|-------------------------|---------------------------------------|-------------------------------------------------------------------------------------------|---------------|----------------------------------------------------------------------------------------------------|
| ようこそ 経理担当者              | 様 2012/06/25 13:52 ログイン (前回 2012/06/2 | 22 17:27) ログアウト                                                                           | 8             | 完了します。                                                                                                    |
| メイン振込・ロ                 | <b>座振巷</b> 手数料照会 契約情報登録・              | 照会 明細情報登録·照会 管理機能                                                                         |               | マレゴーカ改得した山ム二桂却かとバセンゴ                                                                                                    |
| →総合振込 →給き               |                                       | →WEB承認業務 →外部ファイル登録                                                                        |               | ータ基本情報、振込先情報が表示されま                                                                                                    |
| 振込結果確認                  |                                       | ホーム > 振込・口座振替 > 都度振込 > 口座選択 > 振込内容<br>> 振込内容確認 > <mark>振込</mark> 内容確認 > <mark>振込</mark> 格 | 容入力<br>【確認    | す。                                                                                                    |
| 振込処理が完了しま<br>処理時刻:2012年 | としたのでご確認ください。<br>206月25日13時58分        |                                                                                           |               |                                                                                                    |
| 日金元情報                   | 段                                     |                                                                                           |               |                                                                                                    |
| 会社コード                   | 0010000001                            | 090 本部090                                                                                 |               | ★こ契約山坐か残局不足の場合は、人力エフ                                                                                                    |
| 企業名                     | カナ シxł                                | 白座 1948 普通 1000900                                                                        |               | 一回面を表示します。残局をこ確認くたさ                                                                                                    |
| 振込データ基本                 | 本情報                                   |                                                                                           |               | ι' <sub>°</sub>                                                                                                    |
| 振込指定日                   | 当日扱い                                  |                                                                                           |               | ▲お取己口広からの山会が工造に加囲された                                                                                                    |
| >)モ情報                   |                                       |                                                                                           |               | ▼の取り口座からの田並が正常に処理される                                                                                                    |
| 振込先情報                   | (7                                    | ")                                                                                        |               | かつに場合は、「振込結果確認画面」にエ<br>ニーたキテレキオ マイン両面のレポート                                                                                                    |
| WEB)通番                  | 001000001-120625001                   |                                                                                           |               | フーを衣示しまり。アイノ画面のレホート                                                                                                    |
| 支店名                     | · ##2/H5120<br>本部090                  | -                                                                                         |               |                                                                                                    |
| 振込先科目                   | 普通                                    |                                                                                           |               | ヽノことい。                                                                                                    |
| 摄込先口座番号                 | 0000900                               | 4                                                                                         |               |                                                                                                    |
| 受取人名(力ナ)<br>受取人名(漢字)    | デフオルト フリコミサキ<br>連字 氏名                 | -                                                                                         |               | ★お取りか混雑している場合は、「振込登録」                                                                                                    |
| EDI 情報                  |                                       |                                                                                           |               | 元「画面」を表示し一旦お取引をお預りし                                                                                                    |
| 振込金額                    | 50,000 P                              | 9                                                                                         |               | ます。メイン画面のレポートおよび取引状                                                                                                    |
| 手数料区分                   | 当方負担<br>0 P                           | <b>n</b>                                                                                  |               | 況照会にて取引結果をご確認ください。                                                                                                    |
| 持込料                     | 0 P                                   | -<br>-<br>-                                                                               |               |                                                                                                    |
| 支払合計金額                  | 50,000 P                              | 9                                                                                         |               | ★登録したデータにはWEB通番(会社コー)                                                                                                    |
|                         | この明細を登録します<br>(す) 明細登録                | この画面を印刷します<br>(1) 面<br>(1) 面<br>) TOP<br>本Webサイト上における各コンテンツは、著作相によって得要されてい                | AS <b>7</b> . | 与します。<br>(注) 3桁の通番は当日のデータ作成回数と<br>する。<br>(例)<br>会社コード=0000000010<br>データ登録年月日=2007 年 12 月 1 日<br>3桁の通番= 1 件目の登録データ<br>⇒WEB通番=000000010-071201001     |
|                         |                                       |                                                                                           |               | <ul> <li>イ) 明細登録 をクリックすると、作成した都度振込データを振込先情報として事前登録分へ明細登録します。</li> <li>→「第3章 7.(6)明細登録」参照</li> </ul>                                                 |
|                         |                                       |                                                                                           |               | <ul> <li>★利用権限がないユーザの場合、</li> <li>● 明細登録 は表示されません。</li> <li>→「第3章 19.(3)利用権限変更」</li> <li>参照</li> <li>★ 都度振込 をクリックすると、③の口座<br/>選択画面に戻ります。</li> </ul> |

(2) 振込データ新規作成(予約扱い)

#### ≪詳細手順≫

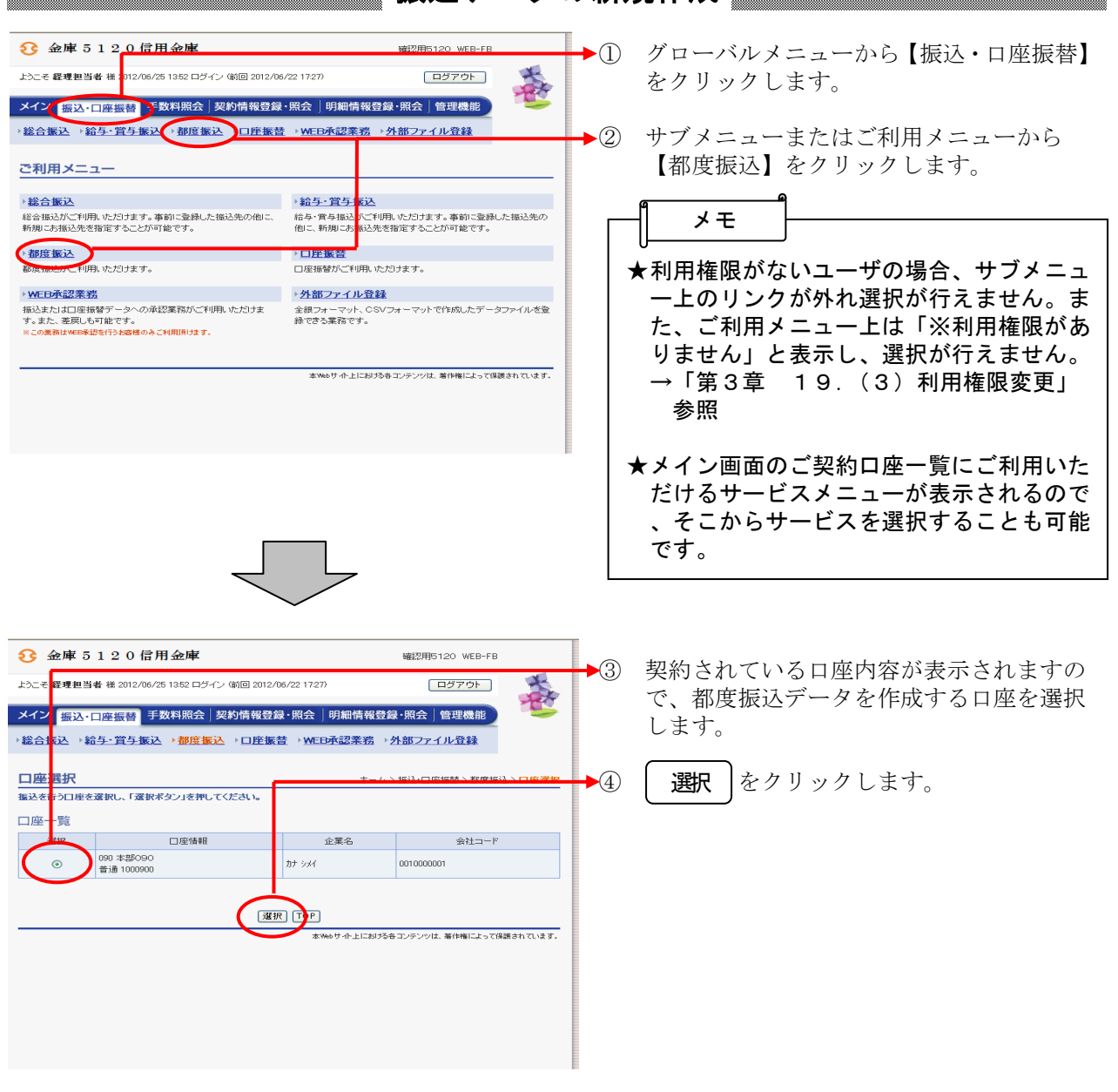

#### 振込データの新規作成

 $\overline{\phantom{a}}$ 

| 3 金庫 5 1 2 0 信用金庫         確認用6120 WEB-FB                                                                                                    | <ul> <li>⑤ 振込内容入力画面が表示されますので、振込情報を入力します。</li> </ul> |
|----------------------------------------------------------------------------------------------------|-----------------------------------------------------|
|                                                                                                    |                                                     |
| メイン         振込・口座振替         手数料照会         契約情報登録・照会         明細情報登録・照会         管理機能           → 総合振込         >給与・賞与振込         >都信         振込・口座振替         >WEE0承認業務         >外部2フェイル登録                                                                                                    | → (ア)企業名が表示されます。                                    |
|                                                                                                    | 企業石が依頼八石となりまりので、変更<br>オブ相へは坐み茶粉会わせょの文字まで            |
| 振込内容入力         >□圧選択 > 振込内容入;           ①- ②の項目を入力して、「登録ボタン」を<br>(※がついた項目は入力が必要です。)         PLてください。                                                                                                    | りる場合は半角央数子カケ40又子まで<br>で変更してください。                    |
| 2出金元情報                                                                                                    | → (イ) 振込データ基本情報を入力します。                              |
| 会社コード 10000001 (ア) つびはまた 090 本部の90                                                                                                    |                                                     |
| 企業名 カナシメイ 普通 1000900<br>●振込依頼人名を変更する場合。会業を使っ変更またらかで、カリてにださい。入力できる文字・入力方法など、詳しくはこちら                                                                                                    | 振込指定日を入力します。                                        |
| ① 振込データ基本情報                                                                                                    | なお、入力可能な振込指定日は当日から                                  |
| 描述指定日は、日付もしくは当日扱いを選択してください。                                                                                                    | 15営業日以内です。                                          |
| 振込指定日 月 日 ⅢⅢ<br>○ 当日扱いく当日扱いは、当信用金庫の規定時間内までにデータを登録してください)                                                                                                    |                                                     |
| <b>火モ省森経</b>                                                                                                    |                                                     |
| (2) 振込先情報                                                                                                    | メモ情報を30文字(全角・半角問わず)                                 |
| ■ ■ ■ ■ ■ ■ ■ ■ ■ ■ ■ ■ ■ ■ ■ ■ ■ ■ ■                                                                                                    | までで任意に人力できます。                                       |
| 金融機関名★ 確認用5120 金融機関名を変更する                                                                                                    | → (力) 垢汚生結姻な入力」ます                                   |
| 支店名※ 本部090 支店名を変更する                                                                                                    | (ワ) 派込儿用報を八方しより。<br>へ ヘ 副機関タ・支 庄々                   |
| 振込先科目×                                                                                                    | ✓ 並配版例石 × 万石<br>振みの ∧ 動機関タ ・ 支庄 タ を設定しま             |
| 振込先口座番号× (ウ)                                                                                                    | 11100 金融機関石・文冶石を設定しよ<br>                            |
|                                                                                                    | <ul> <li>り。</li> <li>わお 初期値として当会庫をと契約店鋪</li> </ul>  |
| 手数料区分         ④ 当方負担 ○ 先方負担                                                                                                    | タが設定されていますので 変更する場                                  |
| EDI 情報 EDI 情報 EDI 情報 EDU 1 情報 EDU 1 用 EDU 1 用 EDU 1 用 EDU 1 情報 EDU 1 用 EDU 1 用 EDU 1 R EDU 1 R EDU | 合け会融機関給索機能に上り変更してく                                  |
| ●上記のお郷込先は撥込データ登録後に「搬込先明細」に登録することもできます。                                                                                                    | ださい.                                                |
|                                                                                                    | → 「第3章 24, 金融機関検索をする                                |
|                                                                                                    | には」参照                                               |
|                                                                                                    | ◇振込先科目                                              |
| 本Webサイト上におけるモコンテンジは、著作権によって保護され、います                                                                                                    | 受取人口座の科目を選択します。                                     |
|                                                                                                    | なお、振込先科目「その他」を選択した                                  |
|                                                                                                    | 場合は受取人名(カナ)欄が表示される                                  |
|                                                                                                    | ので、受取人名(カナ)を入力します。                                  |
|                                                                                                    |                                                     |
|                                                                                                    | ◇口座番号                                               |
| $\sim$                                                                                                    | 受取人の口座番号を入力します。                                     |
|                                                                                                    | △巫њ↓々 (満今)                                          |
|                                                                                                    | ◇文収入石(庚子)<br>≪雨↓の満字氏々(20だまで)なりカ                     |
|                                                                                                    | 交取人の便士氏名(20桁まで)を八万<br>します                           |
|                                                                                                    |                                                     |
|                                                                                                    | ◇振込金額                                               |
|                                                                                                    | ~ 振込金額を入力します。                                       |
|                                                                                                    |                                                     |
|                                                                                                    | ◇手数料区分                                              |
|                                                                                                    | 手数料区分を選択します。                                        |
|                                                                                                    |                                                     |
|                                                                                                    | ◇EDI情報                                              |
|                                                                                                    | EDI情報を20文字(半角英数カナ)                                  |
|                                                                                                    | すで任音に入力できます                                         |
|                                                                                                    | あく江西に/ シリスピカリ。                                      |
|                                                                                                    |                                                     |
|                                                                                                    |                                                     |
| <b>*</b>                                                                                                    |                                                     |

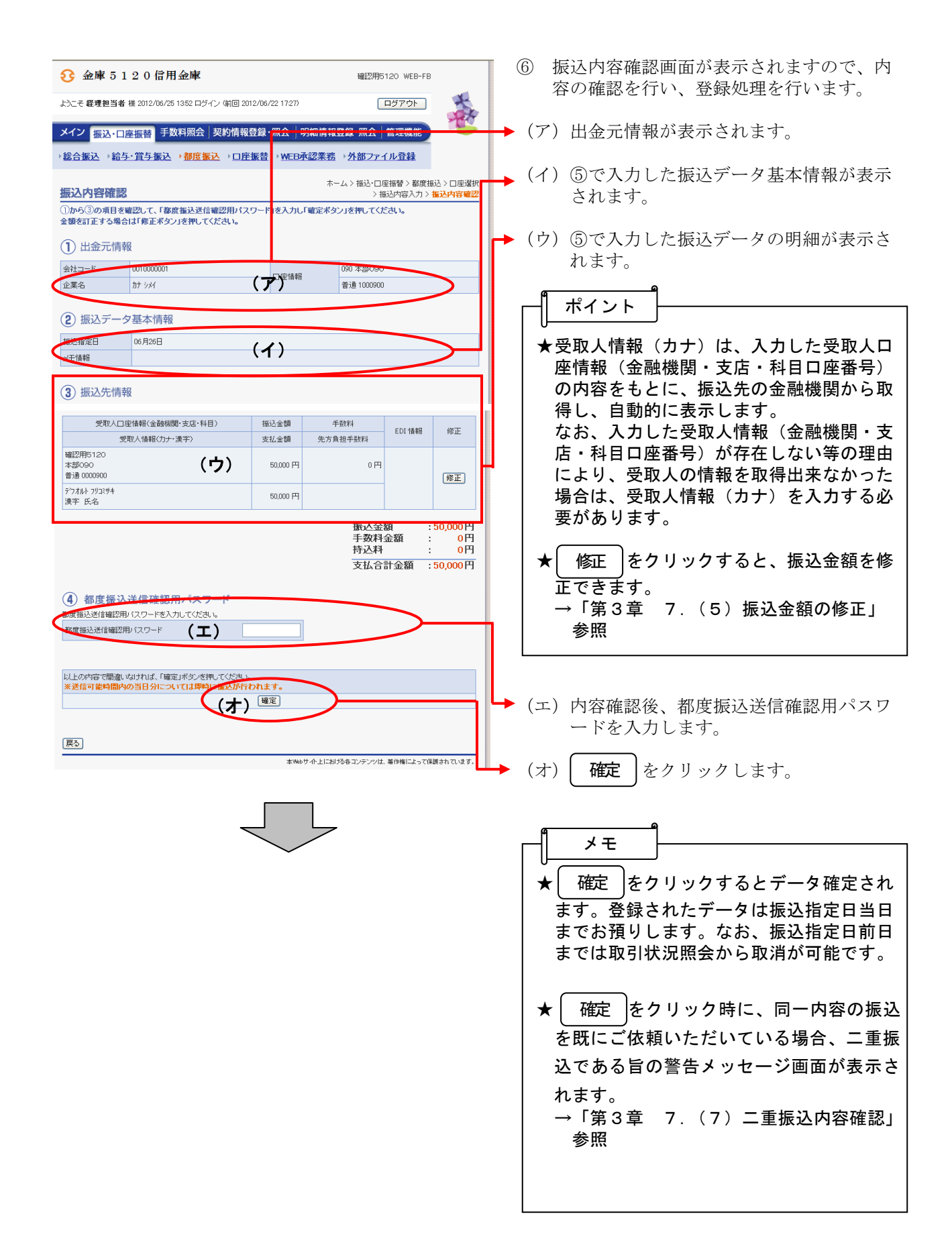

| 3 金庫 5              | 1 2 0 信用金庫                             | 確認用5120 WEB-FB                       | (7) 振込登録確認画面が表示され、振込予約が     |
|---------------------|----------------------------------------|--------------------------------------|-----------------------------|
| ようこそ 経理担当者          | § 様 2012/06/25 13:52 ログイン (前回 2012/06. | (22 1727) ログアウト                      | 元」しまり。                      |
| メイン振动・ロ             | · 医                                    |                                      | (ア)データ登録した出金元情報および振込デ       |
|                     |                                        |                                      | ータ基本情報 振込先情報が表示されま          |
| 1665-CO 108.4C 160- |                                        | / <u>WEDPas未加 /21mD/71/0.0.#本</u>    | す                           |
| 振込登録完了              | 7                                      | ホーム>振込・口座振替>都度振込>口座選択>:<br>>振込内容確認># | 脳 内容入力                      |
| 以下のデータを登録           | 録しましたので内容をご確認ください。                     |                                      |                             |
| 处理时刻:2012年          | ₩00月20日14040355                        |                                      |                             |
| 1 出金元情              | 幸反                                     |                                      | ★振込処理は振込指定日に行われます。処理        |
| 会社コード               | 0010000001                             | 090 本部090                            | 結果は、振込指定日当日のメイン画面のレ         |
| 企業名                 | ht sxf                                 | 山座南朝<br>普通 1000900                   | ポートおよび取引状況照会にてご確認くだ         |
| 塩ンデーク基              | 大時起                                    |                                      |                             |
| 振びノーラ星              | 441月110                                |                                      |                             |
| メモ情報                |                                        |                                      |                             |
|                     |                                        |                                      | ▼豆球したナーダにはWED週番(云社コー        |
| 振込先情報               |                                        |                                      |                             |
| WEB) 世帯             | 磁辺田5120                                | <b>P</b> )                           | 与します。                       |
| 支店名                 | 本部090                                  |                                      | (注)3桁の通番は当日のデータ作成回数と        |
| 振込先科目               | 普通                                     | _                                    | する。                         |
| 振込先口座番号             | 0023156                                |                                      |                             |
| 受取人名(力ナ)            | デウオルト フリコミサキ                           | _                                    | (例)                         |
| 受取人名(演字)            | 信金商事?                                  |                                      |                             |
| 振込金額                | 230,000                                | <b>4</b>                             |                             |
| 手数料区分               | 当方負担                                   |                                      |                             |
| 手数料                 | 0                                      | <b>ч</b>                             | 3桁の通番=1件日の登録テータ             |
| 持込料                 | 0                                      | <b>T</b>                             |                             |
| 支払合計金額              | 230,000                                | -                                    | →WEB通番=000000010-071201001  |
|                     |                                        |                                      |                             |
| (                   | この明細を登録します                             | この画面を印刷します                           |                             |
|                     | 明細豆蒜                                   | E11991                               |                             |
|                     |                                        |                                      | ↓ (イ) 明細登録 をクリックすると、作成し     |
|                     | 都度振送                                   | 5 TOP                                | た邦産振ぶデータな振ぶ生体報として東          |
|                     |                                        | 本Webサイト上における各コンテンツは、著作権によって保護        | はれればす。 に御及派以ノークを派以元旧報として争 一 |
|                     |                                        |                                      | 前登録分へ明神登録しよう。               |
|                     |                                        |                                      | →「第3章 7.(6)明細登録」参照          |
|                     |                                        |                                      |                             |
|                     |                                        |                                      |                             |
|                     |                                        |                                      |                             |
|                     |                                        |                                      |                             |
|                     |                                        |                                      | ▼利用権限がないユーザの場合、             |
|                     |                                        |                                      | 明細登録  は表示されません。             |
|                     |                                        |                                      |                             |
|                     |                                        |                                      | 参照                          |
|                     |                                        |                                      |                             |
|                     |                                        |                                      | ★  都度振込 をクリックすると、③の口座       |
|                     |                                        |                                      | 選択画面に戻ります。                  |
|                     |                                        |                                      |                             |

(3) 最近の振込履歴から指定する方法

### ≪詳細手順≫

# 振込履歴からの指定

| 3 金庫 5                                   | 5120信用金庫                          |                          |               | 確認用5120 WEB-FB                          |     | 振込内容入力画面(P3-86、91)で、  |
|------------------------------------------|-----------------------------------|--------------------------|---------------|-----------------------------------------|-----|-----------------------|
| ようこそ 経理担当                                | 著者 補 2012/06/25 13:52 ログイン (前     | 0 2012/06/22 17:27)      |               |                                         |     | 振込先を最近2ヶ月間の都度振込の履歴が   |
| メイン振込・口座振替手数料照会 契約情報登録・照会 明細情報登録・照会 管理機能 |                                   |                          |               |                                         |     | ら指定します。               |
| →総合振込 →                                  | 給与·賞与振込 →都度振込 →                   | □ 座振替 → WEB <sup>i</sup> | <u>承認業務</u> → | 外部ファイル登録                                |     |                       |
|                                          |                                   |                          |               |                                         |     | ↓ 最近のお振込先から指定する ↓ をクリ |
| 振込内容入                                    | . <b>力</b>                        |                          |               | ホーム > 振込・口座振替 > 都度振込<br>> 口座選択 > 振込内容入力 | - 2 |                       |
| <ol> <li>②の項目を<br/>(※がついた項目)</li> </ol>  | 入力して、「登録ボタン」を押してくだ<br>は入力が必要です。 〉 | 5010                     |               |                                         |     | ックします。                |
| 一出金元                                     | 青報                                |                          |               |                                         |     |                       |
| 会社コード                                    | 0010000001                        | 口应持续                     | 1             | 90 本部090                                |     |                       |
| 企業名                                      | カナ シメイ                            |                          | 18            | 音通 1000900                              |     |                       |
| ● 孤込依賴人名?                                | 2変更する場合、企業名欄に変更する4                | 日本を入力してください。             | 、 人力できる文:     | F・ヘカ方法など、詳しくは <u>こちら</u>                |     |                       |
| <ol> <li>振込デ-</li> </ol>                 | ータ基本情報                            |                          |               |                                         |     |                       |
| 振込指定日は、日                                 | 付もしくは当日扱いを選択してください                | •                        |               |                                         |     |                       |
| 10123 10000 0                            | О _ Я _ В 🏥                       |                          |               |                                         |     |                       |
| TRUCTO ALCO X                            | ● 当日扱いく当日扱いは、当                    | 信用金庫の規定時間内               | 内までにデータ       | を登録してください)                              |     |                       |
| メモ情報                                     |                                   |                          |               |                                         |     |                       |
| O 1990 11 1                              |                                   |                          |               |                                         |     |                       |
| (2) 振込元1                                 | 肖和                                |                          |               |                                         |     |                       |
| 振込指定オブシ:                                 | aン <u></u> 最近のお振込5                | もから指定する                  | 21            | おされたお振込先から指定する                          |     |                       |
| 金融機關名※                                   | カクニンヨウ5120                        |                          |               | 金融機関名を変更する                              |     |                       |
| 支店名×                                     | ホンフ'090                           |                          |               | 支店名を変更する                                |     |                       |
| 振込先科目 🗙                                  | 普通 🔽                              |                          |               |                                         |     |                       |
| 振込先口座番号                                  | × 0000900                         |                          |               |                                         |     |                       |
| 受取人名(力ナ)                                 | デウオルト フリコミサキ                      | tanist, i misistrik      | · =¥1 Z1+-+=  |                                         |     |                       |
| 受取人名(漢字)                                 | 漢字 氏名                             |                          | ( 870 (10 20  |                                         |     |                       |
| 支払金額※                                    | 100,000 円                         |                          |               |                                         |     |                       |
| 手数料区分                                    | ● 当方負担 ○ 先7                       | 方負担                      |               |                                         |     |                       |
| EDI '債奉服                                 |                                   | EDI 情報                   | ant           |                                         |     |                       |
| ●上記のお振込先は                                | 振込データ登録後に「振込先明細」に登録する             | こともできます。                 |               |                                         |     |                       |
|                                          |                                   |                          |               |                                         |     |                       |
|                                          |                                   | 上記の内容で登録しま               | đ             |                                         |     |                       |
|                                          |                                   | 登録                       |               |                                         |     |                       |
|                                          |                                   |                          |               |                                         |     |                       |
|                                          |                                   |                          |               |                                         |     |                       |
| 戻る                                       |                                   |                          |               |                                         |     |                       |
|                                          |                                   | 本 Wei                    | もサイト上における     | 各コンテンツは、著作権によって保護されています。                |     |                       |

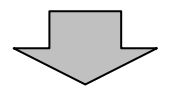

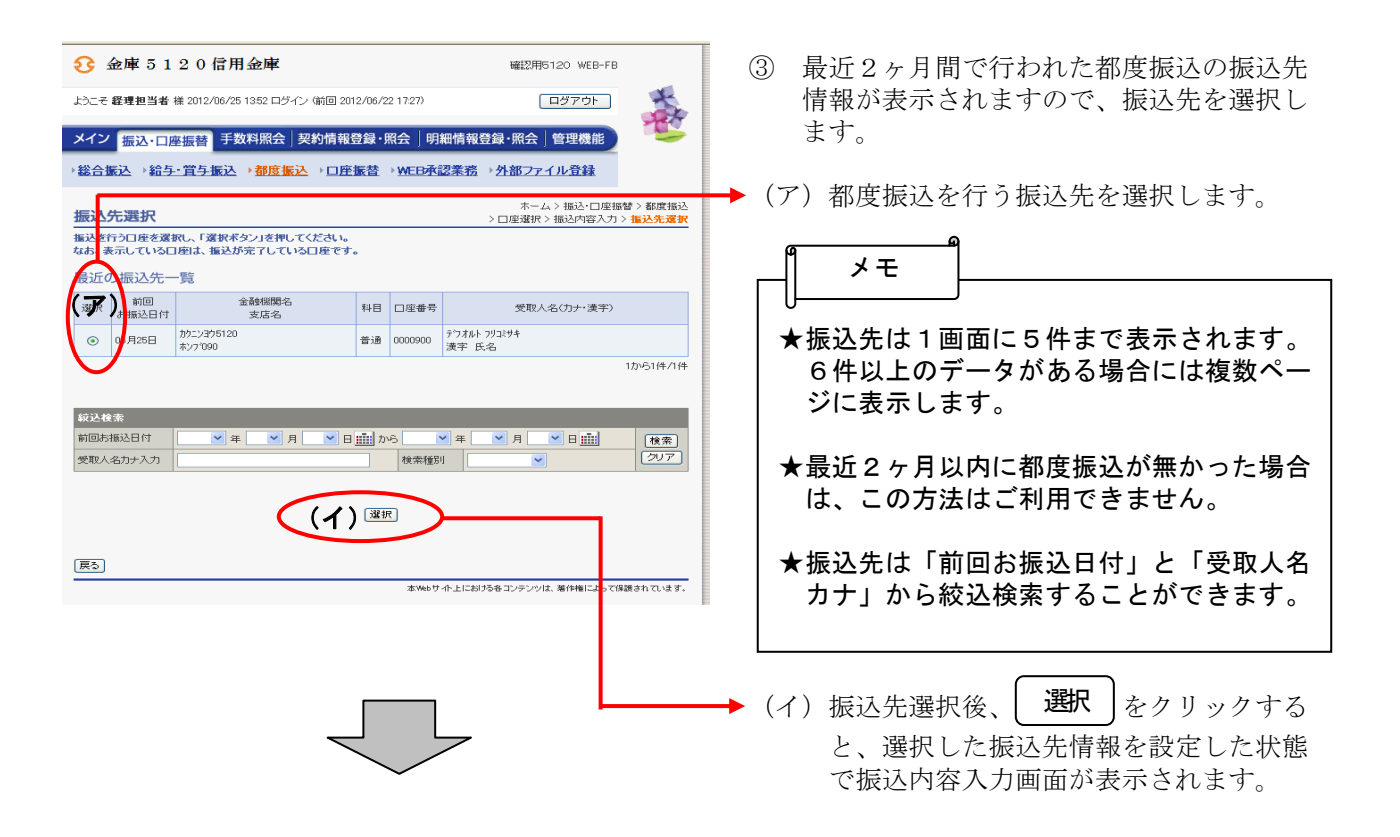

|                                                                         | ④ 指定した振込履歴の振込内容入力画面が表                 |
|-------------------------------------------------------------------------|---------------------------------------|
| 3 3 3 3 3 4 3 3 4 4 4 4 4 4 4 4 4 4 4                                   | 示されますので、振込情報を入力します。                   |
| ようこそ 経理担当者 様 2012/06/25 1352 ログイン (新回 2012/06/22 1727) ログアウト            |                                       |
|                                                                         | ▶ (ア) 企業名が表示されます                      |
| →総合振込 →給与・賞与振込 →都 <mark>振振込 → □座振</mark> 替 → <u>WEB承認業務 → 外部ファイル</u> 登録 | ()) 正未有がなかごれよう。<br>へ業々が広超しタレわりますので 亦再 |
|                                                                         | 企業石が依頼八石となりよりので、変更<br>オス相へは火みず料合わ去。   |
| ホーム> 振込・口座振替> 都度振込<br>振込内容入力 > 口座選択> <mark>振込内容入力</mark>                | する場合は半角英数子カナ40乂子まで                    |
| ①- ②の項目を入力して、「登録ボタン」を押してください。<br>(※がついた項目は入力が必要です。)                     | で変更してください。                            |
|                                                                         | <b>_</b>                              |
| 出金元情報                                                                   | (イ)振込データ基本情報を入力します。                   |
| 会社コード 0010000001 (ア) の定情報 090 本部090                                     | ◇振込指定日                                |
| 企業名 カナシメイ 普通 1000900<br>●振込体験人名を変更する                                    | 振び指定日を入力します                           |
|                                                                         |                                       |
|                                                                         | なわ、八刀り肥な派込相正日はヨ日かり                    |
|                                                                         | 15宮美日以内です。                            |
| 振込指定日× ○ 当日扱いく当日扱いと、当信用金庫の承定時間内までにデータを登録してください)                         |                                       |
| メモ情報                                                                    | ◇メモ情報                                 |
|                                                                         | メモ情報を30文字(全角・半角問わず)                   |
|                                                                         | までで任音に入力できます。                         |
| 描述指定オフション 象近のお描述先から指定する 室林されたお描述先から指定する                                 |                                       |
| 金融機関名×         加コンヨウ5120         金融機関名を変更する                             | ▶ (內) 垢み生は起なみ カレまオ                    |
| 支店名※         れ)7/090         支店名を変更する                                   |                                       |
| 描込先科目× 音通                                                               | ◇振込金額                                 |
|                                                                         | 振込金額を入力します。                           |
| 受取入名(カナ) ※ 法人略語等の入力できる文字・入力方法など、詳しくは <u>こちら</u>                         |                                       |
| 受取人名(读字)<br>注字 氏名<br>サレク語                                               | ◇手数料区分                                |
| 支払査調※ 円                                                                 | 手数料区分を選択します。                          |
| EDI (##) EDI (##) COLUT                                                 |                                       |
| ●上記の対応込先は振込テーク意識後に「振込先明編」に意識することもできます。                                  | ◇FDI信報                                |
|                                                                         | FDI信却を90文字(半角苗粉カナ)まで任                 |
| ノート記の内容で登録します                                                           | EDI情報で20文子(十月天鉄ルノノよく仕<br>辛にょうなまます     |
|                                                                         | 息に入力でさより。                             |
|                                                                         | AA                                    |
| 戻る                                                                      |                                       |
| 本Webサイト上における各コンテンツは、著作権によって保護されています。                                    |                                       |
|                                                                         | ★「金融機関名」「支店名」「振込先科目」                  |
|                                                                         | 「振込先口座番号」「受取人名(カナ)」は                  |
|                                                                         | 振込履歴に保有している振込先情報を自動                   |
|                                                                         | 的に表示し、編集は不可とします。                      |
|                                                                         |                                       |
| $\overline{\langle}$                                                    |                                       |
|                                                                         | ▶ (エ) □ 豆球 ● ビクリックすると振込アータか ●         |
|                                                                         | 作成され、振込内容確認画面が表示され                    |
|                                                                         | ます。                                   |
|                                                                         |                                       |

| € 金庫 5 1                                                                | 確認用5120 WEB-FB                             |               |            |        |                     |                    |                     |  |  |
|-------------------------------------------------------------------------|--------------------------------------------|---------------|------------|--------|---------------------|--------------------|---------------------|--|--|
| ようこそ 経理担当者                                                              | 様 2012/06/25 13:52 ログイン (前回 20             | 2 17:27)      |            | 1      | コグアウト               | ×                  |                     |  |  |
| メイン振込・ログ                                                                | 警振替 手数料照会 契約情報                             | <b>照会  </b> 明 | 細情報        | 豊録・照会│ | 管理機能                | tea                |                     |  |  |
| 協力振込 / 加 <u>ナ 東大 / 加支振込 / 口庄振賞 / WED 平岡未初 / 江市ノア11/21</u> 株             |                                            |               |            |        |                     |                    |                     |  |  |
|                                                                         |                                            |               |            |        |                     |                    |                     |  |  |
| ホーム > 猫込・ロ座推督 > 都度描込 > 口座違訳<br>振込内容確認 > 描込内容入力 > 描込内容入力 > 描込内容入力 > 描込内容 |                                            |               |            |        |                     |                    |                     |  |  |
| ①から③の項目を留<br>金額を訂正する場合                                                  | 観辺して、「都度振込送信確認用バス<br>は「修正ボタン」を押してください。     | ワード           | 」を入力し「     | 確定ボタ   | フ」を押してくだ            | さい。                |                     |  |  |
| ① 出金元情報                                                                 |                                            |               |            |        |                     |                    |                     |  |  |
| 会社コード                                                                   | 0010000001                                 |               | 口应情報       |        | 090 本部090           |                    |                     |  |  |
| 企業名                                                                     | カナ シメイ                                     |               |            |        | 普通 1000900          |                    |                     |  |  |
| <ol> <li>振込データ基本情報</li> </ol>                                           |                                            |               |            |        |                     |                    |                     |  |  |
| 振込指定日                                                                   | 当日扱い                                       |               |            |        |                     |                    |                     |  |  |
| メモ'情華服                                                                  |                                            |               |            |        |                     |                    |                     |  |  |
| 3 振込先情朝                                                                 | ž                                          |               |            |        |                     |                    |                     |  |  |
| 受取人口座                                                                   | 情報(金融機関·支店·科目)                             | 振             | 込金額        | =      | = 黄女彩斗              | EDI 情報             | 修正                  |  |  |
| 支え<br>カケニンヨウ5120                                                        | 《へ婚報(リナ・漢子)                                | 文             | 化金額        | カンクト   | (但于叙称               |                    |                     |  |  |
| ホンフ <sup>1</sup> 090<br>普通 0000900                                      |                                            |               | 100,000 円  |        | 0円                  |                    | 修正                  |  |  |
| デフオルト フリコミサキ<br>漢字 氏名                                                   |                                            |               | 100,000 円  |        |                     |                    |                     |  |  |
|                                                                         |                                            |               |            |        | 振込金額<br>手数料金<br>持込料 | i : 1<br>:額 :<br>: | 00,000円<br>0円<br>0円 |  |  |
|                                                                         |                                            |               |            |        | 支払合計                | 金額 :1              | 円 000,000           |  |  |
| 4 都度振込;<br>都度振込送信確認用/                                                   | 送信確認用パスワード<br><sup>パスワードを入力してください。</sup>   |               |            |        |                     |                    |                     |  |  |
| 都度振込送信確認用                                                               | パスワード                                      |               |            |        |                     |                    |                     |  |  |
|                                                                         |                                            |               |            |        |                     |                    |                     |  |  |
| 以上の内容で間違い。<br>※送信可能時間内の                                                 | altれば、「確定」ボタンを押してください。<br>D当日分については即時に振込が行 | われま           | <b>J</b> . |        |                     |                    |                     |  |  |
|                                                                         |                                            | 曜             | 定          |        |                     |                    |                     |  |  |
|                                                                         |                                            |               |            |        |                     |                    |                     |  |  |
| 戻る                                                                      |                                            |               |            |        |                     |                    |                     |  |  |

◆⑤ 振込内容確認画面が表示されますので、振込先情報を確認後、登録処理を行います。 なお、登録処理は「P3-88~89、9 3~94」を参照してください。

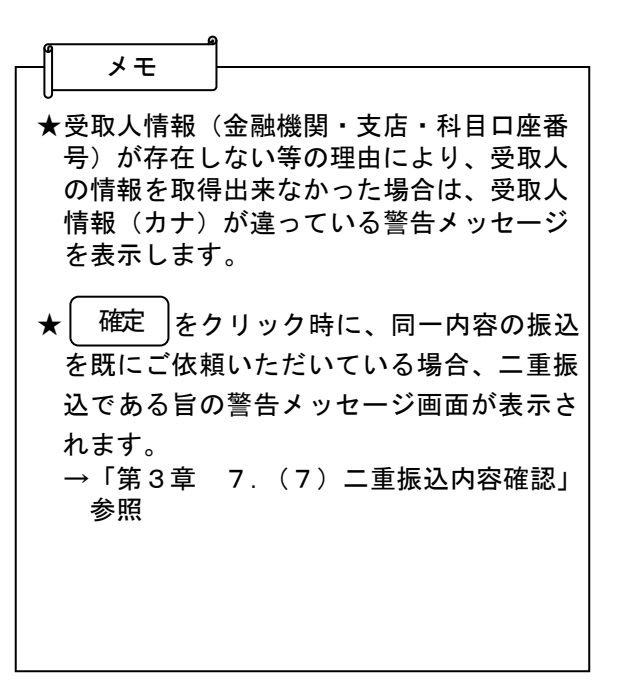

本Webサイト上における各コンテンツは、著作権によって保護されています。

(4) 事前登録された明細から指定する方法

### ≪詳細手順≫

| 3 金庫 5 1 2 0 €                                       | 信用金庫                                                       |            | 確認用6120 WEB-FB                                       | $\square$ | 振込内容入力画面(P3-86,91)で                                      |
|------------------------------------------------------|------------------------------------------------------------|------------|------------------------------------------------------|-----------|----------------------------------------------------------|
| ようこそ 経理担当者 横 2012/                                   | 06/25 13:52 ログイン (前回 2012/06/2                             | 22 17:27)  |                                                      |           | 振込先を事前登録されている都度振込の振                                      |
| メイン振み、口座振動                                           | 手数料昭会「契約情報登録・                                              | 昭会 旧細情:    | 報音線・昭会 管理機能                                          |           | 次と用2年前立場と40C、5部及派/2000<br>次生明細から指定します                    |
| かい 加込・口座 飯曾                                          |                                                            |            | 楽 小外部ファイル登録                                          |           | 区几明細石の相座しより。                                             |
| WILLING WILLING                                      |                                                            |            | 10 VIII/2 / 1/032.54                                 |           |                                                          |
| 振込内容入力                                               |                                                            |            | ホーム > 振込・口座振替 > 都度振込<br>> 口座選択 > <mark>振込内容入力</mark> |           | ● 一 谷録されたお振込先から指定する → カカ → カカ → カカ → カカ → カカ → カカ → カカ → |
| <ol> <li>②の項目を入力して、「3<br/>(※がついた項目は入力が必要)</li> </ol> | 登録ボタン」を押してください。<br>「です。〉                                   |            |                                                      |           | 豆稣已代に83派廷元が5指定する」 そう                                     |
| 0                                                    |                                                            |            |                                                      |           | リックします。                                                  |
| 出金元情報                                                |                                                            |            |                                                      |           |                                                          |
| 会社コード 0010000                                        | 001                                                        | 口座情報       | 090 本部090                                            |           |                                                          |
| 企業名<br>▲振込体頼人名本変更する場合                                | ▲ 企業名間:変更する名称を入力して                                         | てださい、入力でき  | 普通 1000900                                           |           |                                                          |
| · MCIANO CLEAR > 500                                 |                                                            |            |                                                      |           |                                                          |
| <ol> <li>振込データ基本</li> </ol>                          | 青報                                                         |            |                                                      |           |                                                          |
| 瓶込指定日は、日付もしくは当日                                      | 日扱いを増択してくたさい。                                              |            |                                                      |           |                                                          |
| 振込指定日*                                               | 月日 ⅢⅢ<br>日扱いく当日扱いは、当信用金庫の規                                 | 1字時間内までにう  | データを登録してください)                                        |           |                                                          |
| メモ情報                                                 |                                                            |            |                                                      |           |                                                          |
|                                                      |                                                            |            |                                                      |           |                                                          |
| (2) 振込先情報                                            |                                                            |            |                                                      |           |                                                          |
| 振込指定オプション                                            | 最近のお振込先から指定す                                               | <u>م</u> ( | 登録されたお振込先から指定する                                      |           |                                                          |
| 金融機関名*                                               | カウニンヨウ5120                                                 |            | 金融機関名を変更する                                           |           |                                                          |
| 支店名※                                                 | ホンフ 1090                                                   |            | 支店名を変更する                                             |           |                                                          |
| 振込先科目 ※                                              | 普通 ~                                                       |            |                                                      |           |                                                          |
| 振込先口座番号※                                             | 0000900                                                    |            |                                                      |           |                                                          |
| 受取人名(力ナ) 🗙                                           | <ul> <li>デウオルトフリコミサキ</li> <li>法人略語等の入力できる文字・入力:</li> </ul> | 方法など、詳しくは  | 1 <u></u>                                            |           |                                                          |
| 受取人名(漢字)                                             | 漢字 氏名                                                      |            |                                                      |           |                                                          |
| 支払金額※                                                | 100,000 円                                                  |            |                                                      |           |                                                          |
| 手数料区分                                                | ④ 当方負担 ○ 先方負担                                              |            |                                                      |           |                                                          |
| EDI 情報                                               | ED                                                         | 目情報について    |                                                      |           |                                                          |
| <ul> <li>●上記のお振込先は振込データ登録</li> </ul>                 | 後に「振込先明細」に整録することもできます。                                     |            |                                                      |           |                                                          |
|                                                      |                                                            |            |                                                      |           |                                                          |
|                                                      | 上記の内容で                                                     | 登録します      |                                                      |           |                                                          |
|                                                      | <u> </u>                                                   | <u> </u>   |                                                      |           |                                                          |
|                                                      |                                                            |            |                                                      |           |                                                          |
| <u>戻</u> る」                                          |                                                            |            |                                                      |           |                                                          |
|                                                      |                                                            | 本Webサイト上に  | こわけゆモコンデンツは、帯作権によって保護されています。                         |           |                                                          |

# 登録明細からの指定

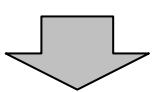

|                                                                                                    | ③ 事前登録されていろ都度振込の振込先情報                                                                                                    |
|----------------------------------------------------------------------------------------------------|----------------------------------------------------------------------------------------------------|
| 32 金庫 5 1 2 0 信用金庫     482用5120 WEB-FB     482用5120 WEB-FB                                                                                                    | が表示されますので、振込先を選択します。                                                                                                    |
| ようこそ 経理担当者 様 2012/06/25 1352 ロジイン (前回 2012/06/22 1727) ログアウト                                                                                                    |                                                                                                    |
|                                                                                                    | → (ア)都度振込を行う振込先を選択します。                                                                                                    |
|                                                                                                    | aa                                                                                                    |
| 振<br>した選択<br>あした選択<br>あした意味し、「選択ボタン」を押してください。                                                                                                    |                                                                                                    |
| 登録されたお振込一覧                                                                                                    |                                                                                                    |
| 遼沢 明縮審号                                                                                                    | ▼旅込元は「凹面にち件まで衣示されます。                                                                                                    |
| (ア)<br>磁辺用5110<br>広語(001                                                                                                    | ジに表示します。                                                                                                    |
| <ul> <li>000000001</li> <li>普通 1000900</li> <li>ジウオルト フリコミサキ</li> <li>当方負担</li> <li>設定しない</li> </ul>                                                                                                    |                                                                                                    |
| 信金 太郎 11から1件/1件                                                                                                    | ★振込先は「明細番号」と「グループ名称」                                                                                                    |
|                                                                                                    | 「受取人名カナ」から絞込検索することが                                                                                                    |
|                                                                                                    | きます。                                                                                                    |
| 受取人名カナ入力 検索権別 マロン (クリア)                                                                                                    |                                                                                                    |
|                                                                                                    | → (イ) 振込先選択後、 選択 をクリックする                                                                                                    |
|                                                                                                    | と、選択した振込先情報を設定した状態                                                                                                    |
| <b>定</b> 入                                                                                                    | で振込内容入力画面が表示されます。                                                                                                    |
| 本Webサイト上における各コンテンツは、著作権によって保護されています。                                                                                                    |                                                                                                    |
|                                                                                                    | 1                                                                                                    |
|                                                                                                    |                                                                                                    |
|                                                                                                    |                                                                                                    |
|                                                                                                    |                                                                                                    |
| $\prec$ $\checkmark$                                                                                                    |                                                                                                    |
| $\checkmark$                                                                                                    |                                                                                                    |
|                                                                                                    | (4) 指定した事則登録か振込内谷人刀画面か表                                                                                                    |
| 分金庫5120信用金庫 確認用5120 ₩EB-FB                                                                                                    | 小されよりりて、孤心情報を八刀しより。                                                                                                    |
|                                                                                                    |                                                                                                    |
| こそ 経境担当者 株 2012/06/25 1352 ログイン (約回 2012/06/22 1727) ログアウト エジカンログマ コン ログク (約回 2012/06/25 1757) ログアウト エジカンログロ エジカンログロ ログ (約回 2012/06/25 1757)                                                                                                    | → (ア)企業名が表示されます。                                                                                                    |
| こそ 登号担当者 褚 2012/06/25 1352 ログイン (新回 2012/06/22 1727) ログアウト<br>イン 振込・口座振替 手数料照1: 契約情報登録・照会   明細情報登録・照会   管理機能<br>合振込 - 約5賞与振込 - 都度振込 - 口座振巻 - WED承認業務 - 外部ファイル登録                                                                                                    | → (ア)企業名が表示されます。<br>企業名が依頼人名となりますので、変更                                                                                                    |
| こそ 群東担当者 様 2012/06/25 1352 ログイン (新回 2012/06/22 1727) ログアウト<br>イン 振込・口座振替 手数将照: 契約情報登録・照会   明細情報登録・照会   管理機能<br>合振込 ・給与・賞与振込 ・都振 振込 ・口座振音 、WEEJ承認業務 ・外部ファイル登録                                                                                                    | ◆ (ア)企業名が表示されます。<br>企業名が依頼人名となりますので、変更<br>する場合は半角英数字カナ40文字まで                                                                                                    |
| こそ 暮寒思当者 様 2012/06/25 1352 ログイン (新回 2012/06/22 1727)     ログアウト     振込・口座振音 手数料照1 () 契約情報登録・照会   明細情報登録・照会   管理機能     ふ合振込 ・給与・質与振込 ・都時 振込 ・口座振音 ・WED环起来器 ・外部ファイル登録     ホーム > 振込・口座振音 > 都度振込     > 口座承得 > 鑑込内容入力     ののの思えした お、この座城市 = こくたわい                                                                                                    | → (ア)企業名が表示されます。<br>企業名が依頼人名となりますので、変更<br>する場合は半角英数字カナ40文字まで<br>で変更してください。                                                                                                    |
| こそ 群果型当者 様 2012/06/25 1352 ログイン (新回 2012/06/22 1727) ログアクト                                                                                                    | <ul> <li>◆ (ア) 企業名が表示されます。</li> <li>企業名が依頼人名となりますので、変更する場合は半角英数字カナ40文字までで変更してください。</li> <li>(イ) 振えぎ、 クサオ様都た1カレオオ</li> </ul>                                                                                                    |
| こそ 最考想当者 # 2012/06/26 1362 ログイン (新回 2012/06/22 1727)     ログアウト       イン 振込・口座振替 手数科照:     契約情報登録・照会   明細情報登録・照会   管理機能       (含振込・給与・質与振込・着明 振込・口座振替・ WEED承認来務 ・外部ファイル登録       込内容入力     ホームン 振込・口座振替 > 数度振込<br>> 口座速(ア) 審込内容入力       (2) 密の項目を入力して、「登録本タン」を       (2) の方面を入力して、「登録本タン」を       小してください。       少した近月報                                                                                                    | <ul> <li>◆ (ア) 企業名が表示されます。<br/>企業名が依頼人名となりますので、変更<br/>する場合は半角英数字カナ40文字まで<br/>で変更してください。</li> <li>◆ (イ) 振込データ基本情報を入力します。<br/>○ 振込 指定日</li> </ul>                                                                                                    |
| こそ 君君担当者 # 2012/06/25 1362 ログイン (新回 2012/06/22 1727)  「クマット 「ク 振込・口座振音 手数料照(1) 契約情報登録・照会   明細情報登録・照会   管理愚能  合振込 , 給与・貸与振込 , 都低 振込 , 口座張音 , WEED承認業務 , 外部ファイル登録  本ーム > 振込・口座振音 > 都低 振込 , 口座張音 , WEED承認業務 , 外部ファイル登録  本ーム > 振込・口座振音 > 都成 振込 , 口座張音 , WEED承認業務 , 外部ファイル受録  本ーム > 振込・口座振音 > 都成 振込 , 口座速程 > 電速内容入力  ②の項目を入力して、「登録希多ン」を PU てください。  ***********************************                                                                                                    | <ul> <li>◆ (ア) 企業名が表示されます。</li> <li>企業名が依頼人名となりますので、変更<br/>する場合は半角英数字カナ40文字まで<br/>で変更してください。</li> <li>◆ (イ) 振込データ基本情報を入力します。</li> <li>◆振込指定日<br/>振込指定日<br/>振込指定日を入力します。</li> </ul>                                                                                                    |
| こそ 最考想当者 様 2012/06/25 1362 ロヴイン (第回 2012/06/22 1727)     ログアウト       イン 振込・口座振着 手数料照: () 契約情報登録・照会 )明細情報登録・照会 )管理機能     合振込 : 10年度       (合振込 : 約65-賞与振込 : 御近 振込 : □ 圧振着 : WEED承認業務 : 外部フェイル登録       込内容入力     ホーム > 振込・口座振替 > 都度振込<br>> □ 座選座 > 能込件容入力       (2) (2) (2) (2) (2) (2) (2) (2) (2) (2)                                                                                                    | <ul> <li>(ア)企業名が表示されます。<br/>企業名が依頼人名となりますので、変更<br/>する場合は半角英数字カナ40文字まで<br/>で変更してください。</li> <li>(イ)振込データ基本情報を入力します。<br/>◇振込指定日<br/>振込指定日を入力します。<br/>なお、入力可能な振込指定日け当日から</li> </ul>                                                                                                    |
| こそ 最早担当者 # 2012/06/26 1362 ログイン (新回 2012/06/22 1727)     ログアウト       (2) 振込・口座振習 手数料照: 2) 契約情報登録・照会   明細情報登録・照会   管理機能       合振込 ・給子・賞与振込 ・都匠 振込 ・口座振習 ・WED研認来務 ・外部ファイル登録       公内容入力       ホーム > 指込・口座振習 > 数の指数       (2) 空音を入力して、「登録本タン」を       (2) のの 本部の800       出金元情報       地コード       (2) のの 201000001       (ア)       (2) 空音報       (2) のの 201000001       (ア)       (2) 正信報       (2) のの 201000001       (2) アンド       (2) 大子 ク 星本情報                                                                                                    | <ul> <li>(ア)企業名が表示されます。</li> <li>企業名が依頼人名となりますので、変更<br/>する場合は半角英数字カナ40文字まで<br/>で変更してください。</li> <li>(イ)振込データ基本情報を入力します。</li> <li>◇振込指定日<br/>振込指定日を入力します。</li> <li>なお、入力可能な振込指定日は当日から<br/>15営業日以内です。</li> </ul>                                                                                                    |
| こそ 君君担当者 推 2012/06/26 1362 ビヴイン (第回 2012/06/22 1727)     ログアウト       イン 振込・回座振着 手数科脱() 契約情報登録・照会   明細情報登録・R会   管理愚能     合振込、約合-貸与振込、利田 振込、□ 巨振装 , WEDみ記菜務 , 外部ファイル登録       (2) 振込・回座振着 手数科脱() 契約情報登録・照会   明細情報登録・R会   管理愚能       (2) 振込・回座振着 手数科脱() 契約情報登録・R会   明細情報登録・R会   管理愚能       (3) 広内容入力     ・ 国産報告, WEDみ記菜務 , 外部ファイル登録       (3) 小石 に登録オタンはき PUTください。       (2) の項目を入力して、F登録オタンはき PUTください。       (3) のの項目を入力して、F登録オタンはき PUTください。       (4) 小石 に登録オタンはき PUTください。       (4) 小石 に登録オタンはを PUTください。       (5) いたい (13) 小石 になられ、たかしてくく さい。入力できる文子・入力方法はど、話しくは <u>、から</u> (5) いたい (15) 小石 になられ、       (5) いたい (15) 小石 になられ、たかしてくく さい。入力できる文子・入力方法はど、話しくは <u>、から</u> (5) 「広子 - 夕基本情報       (15) 「日本 日本 (15) 小石 になられ、                                                                                                    | <ul> <li>(ア)企業名が表示されます。<br/>企業名が依頼人名となりますので、変更<br/>する場合は半角英数字カナ40文字まで<br/>で変更してください。</li> <li>(イ)振込データ基本情報を入力します。<br/>◇振込指定日<br/>振込指定日を入力します。<br/>なお、入力可能な振込指定日は当日から<br/>15営業日以内です。</li> </ul>                                                                                                    |
| C・                                                                                                    | <ul> <li>(ア)企業名が表示されます。</li> <li>企業名が依頼人名となりますので、変更<br/>する場合は半角英数字カナ40文字まで<br/>で変更してください。</li> <li>(イ)振込データ基本情報を入力します。</li> <li>◆振込指定日<br/>振込指定日<br/>振込指定日を入力します。</li> <li>なお、入力可能な振込指定日は当日から<br/>15営業日以内です。</li> <li>◇メモ情報</li> </ul>                                                                                                    |
| こそ 君君世当年 社 2012/08/25 1352 ログイン (新回 2012/06/22 1727)     ログアウト       イ 振込・口座振磬 手数料照1: 2016 情報登録・照合   明細情報登録・照合   管理機能<br>合振込 ・ 給与・賞与振込 ・ 御振 振込 ・ 口座振音 ・ WED承認業務 ・ 外部ファイル登録            ・広内容入力 <ul> <li>・コー座城市 &gt; 御送 中部 &gt; 御送 中部 &gt; 御送 中部 &gt; 御送 中部 &gt; 御送 中部 &gt; 御送 中部 &gt; 御送 中部 &gt; 御送 中部 &gt; 御送 中部 &gt; 御送 中部 &gt; 御送 中部 &gt; 御送 中部 &gt; 御送 中部 &gt; 御送 中部 &gt; 御送 中部 &gt; 御送 中部 &gt; 御送 中部 &gt; 御送 中部 &gt; 御送 中部 &gt; 御送 中部 &gt; 御送 中部 &gt; 和 &gt; 和 &gt; 和 &gt; 和 &gt; 和 &gt; 和 &gt; 和 &gt; 和 &gt; 和 &gt;</li></ul>                                                                                                    | <ul> <li>(ア)企業名が表示されます。</li> <li>企業名が依頼人名となりますので、変更<br/>する場合は半角英数字カナ40文字まで<br/>で変更してください。</li> <li>(イ)振込データ基本情報を入力します。</li> <li>(イ)振込指定日<br/>振込指定日を入力します。</li> <li>なお、入力可能な振込指定日は当日から<br/>15営業日以内です。</li> <li>メモ情報</li> <li>メモ情報を30文字(全角・半角問わず)</li> </ul>                                                                                                    |
|                                                                                                    | <ul> <li>(ア)企業名が表示されます。<br/>企業名が依頼人名となりますので、変更<br/>する場合は半角英数字カナ40文字まで<br/>で変更してください。</li> <li>(イ)振込データ基本情報を入力します。</li> <li>(人)振込指定日<br/>振込指定日を入力します。<br/>なお、入力可能な振込指定日は当日から<br/>15営業日以内です。</li> <li>(人)メモ情報<br/>メモ情報を30文字(全角・半角問わず)<br/>までで任意に入力できます。</li> </ul>                                                                                                    |
| こそ 君君里当者 後 2012/06/25 1352 ログイン (新回 2012/06/22 1727)     ログアウト       (2 振込・口座振音 手数料照:) 契灼情報登録・照会 明細情報登録・照会 管理愚節     合振込 , 給与・賞与振込 , 御服 振込 , 口座振音 , MEED承認業務 , 外部ファイル登録       (2 振込・口座振音 手数料照:) 契灼情報登録・照会   明細情報登録・照会   管理愚節       (2 振込・口座振音 手数料照:) 契灼情報登録・照会   明細情報登録・照合   管理愚節       (3 広内容入力、、12 登録をついてたさい。       (2 の項目を入力して、12 登録をついてたさい。       (2 の項目を入力して、12 登録をついてたさい。       (2 の項目を入力して、12 登録をついてたさい。       (2 の項目を入力して、12 登録をついてたさい。       (2 の項目を入力して、12 登録をついてたさい。       (2 の項目を入力して、12 登録をついてたさい。       (2 の項目を入力して、12 登録をついてたさい。       (2 の項目を入力して、12 登録をついてたさい。       (2 の項目を入力して、12 登録をついてたさい。       (2 の項目を入力して、12 登録をついてたさい。       (3 のの項目を入力して、12 登録をついてたさい。       (3 のの項目を入力して、12 登録をついてたさい。       (3 のの項目を入力して、12 登録をついてたさい。       (3 のの項目を入力して、12 し、13 し、入力できを文手・入力方法など、詳しくはこちを       (3 回日 風いく当日 風いを選択してたださい。)       (3 近日 風いく当日 風いを選択してたださい。)       (3 近日 風いく当日 風いを選択してたださい。)       (3 近日 風いく当日 風いを選択してたださい。)       (3 近日 気いく当日 風いを選択してたださい。)       (3 近日 気いく当日 風いを認知 (3 近日 気いられたあ 振込先から指定する)       (3 近日 気いたち 振込先から指定する)       (3 近日 気いたち 振込先から指定する)       (3 近日 気いられ (3 近日 気いられ (3 近日 気いられ (3 近日 気いられ (3 近日 気いられ (3 近日 気い)))                                                                                                    | <ul> <li>(ア)企業名が表示されます。         <ul> <li>企業名が依頼人名となりますので、変更<br/>する場合は半角英数字カナ40文字まで<br/>で変更してください。</li> </ul> </li> <li>(イ)振込データ基本情報を入力します。         <ul> <li>(本設備定日<br/>振込指定日<br/>振込指定日を入力します。<br/>なお、入力可能な振込指定日は当日から<br/>15営業日以内です。</li> <li>メモ情報<br/>メモ情報を30文字(全角・半角問わず)<br/>までで任意に入力できます。</li> </ul> </li> </ul>                                                                                                    |
|                                                                                                    | <ul> <li>(ア)企業名が表示されます。<br/>企業名が依頼人名となりますので、変更<br/>する場合は半角英数字カナ40文字まで<br/>で変更してください。</li> <li>(イ)振込データ基本情報を入力します。<br/>(イ)振込指定日<br/>振込指定日を入力します。<br/>なお、入力可能な振込指定日は当日から<br/>15営業日以内です。     </li> <li>(ノナモ情報<br/>メモ情報を30文字(全角・半角問わず)<br/>までで任意に入力できます。</li> <li>(ウ)振込先情報を入力します。<br/>(ク支払金額     </li> </ul>                                                                                                    |
| C -                                                                                                    | <ul> <li>(ア)企業名が表示されます。<br/>企業名が依頼人名となりますので、変更<br/>する場合は半角英数字カナ40文字まで<br/>で変更してください。</li> <li>(イ)振込データ基本情報を入力します。<br/>(~)振込指定日<br/>振込指定日を入力します。<br/>なお、入力可能な振込指定日は当日から<br/>15営業日以内です。</li> <li>(◇メモ情報<br/>メモ情報を30文字(全角・半角問わず)<br/>までで任意に入力できます。</li> <li>(ウ)振込先情報を入力します。</li> <li>(○支払金額<br/>金額を入力します。</li> </ul>                                                                                                    |
| こち 乾水田盛香     主 ひはんのないのないのないのないのないのないのないのないのないのないのないのないのないの                                                                                                    | <ul> <li>(ア) 企業名が表示されます。<br/>企業名が依頼人名となりますので、変更<br/>する場合は半角英数字カナ40文字まで<br/>で変更してください。</li> <li>(イ) 振込データ基本情報を入力します。<br/>(イ) 振込データ基本情報を入力します。         (人) 振込指定日を入力します。<br/>なお、入力可能な振込指定日は当日から<br/>15営業日以内です。     </li> <li>(ク) 振込先情報を入力します。</li> <li>(ウ) 振込先情報を入力します。</li> <li>(ウ) 振込先情報を入力します。</li> <li>(ク) 振込先情報を入力します。</li> </ul>                                                                                                    |
| C * 日本日当年 # 2012/06/26 1982 ログイク (新岡 2012/06/22 1727)      C                                                                                                    | <ul> <li>(ア)企業名が表示されます。<br/>企業名が依頼人名となりますので、変更<br/>する場合は半角英数字カナ40文字まで<br/>で変更してください。</li> <li>(イ)振込データ基本情報を入力します。<br/>(ヘ)振込指定日を入力します。<br/>なお、入力可能な振込指定日は当日から<br/>15営業日以内です。</li> <li>◇メモ情報<br/>メモ情報を30文字(全角・半角問わず)<br/>までで任意に入力できます。</li> <li>(ウ)振込先情報を入力します。<br/>◇支払金額<br/>金額を入力します。</li> <li>◇手数料区分</li> </ul>                                                                                                    |
| C                                                                                                    | <ul> <li>(ア)企業名が表示されます。<br/>企業名が依頼人名となりますので、変更<br/>する場合は半角英数字カナ40文字まで<br/>で変更してください。</li> <li>(イ)振込データ基本情報を入力します。<br/>◇振込指定日<br/>振込指定日を入力します。<br/>なお、入力可能な振込指定日は当日から<br/>15営業日以内です。</li> <li>◇メモ情報<br/>メモ情報を30文字(全角・半角問わず)<br/>までで任意に入力できます。</li> <li>(ウ)振込先情報を入力します。<br/>◇支払金額<br/>金額を入力します。</li> <li>◇手数料区分<br/>手数料区分<br/>手数料区分を選択します。</li> </ul>                                                                                                    |
| C. 任 載者 出当者 推 2012/09/26 1362 ビウイン (新岡 2012/09/22 1727)     ログロ・       イン 伝込・印座振着 手数科版: () 契約情報登録・照合   明細情報登録・照合   管理愚郎<br>(合振込 ・ 約4- 留 手数科版: () 契約情報登録・照合   明細情報登録・照合   管理愚郎<br>() 合振込 ・ 約4- 留 手数科版: () 契約情報登録・照合   明細情報登録・照合   管理愚郎<br>ホーム > 振込 - 留史愚郎 > 約5.000       () 公内写入力     ・ 2日を取す ※ () 小 2012 () 小 2012 () 小                  | <ul> <li>(ア) 企業名が表示されます。<br/>企業名が依頼人名となりますので、変更<br/>する場合は半角英数字カナ40文字まで<br/>で変更してください。</li> <li>(イ) 振込データ基本情報を入力します。</li></ul>                                                                                                    |
| 四子の下     四子の下       「白子の下     「白子の下       「白子の下     「白子の下       「白子の下     「白子の下       「白子の下     「白子の下       「白子の下     「白子の下       「白子の下     「白子の下       「白子の下     「白子の下       「白子の下     「白子の下       「白子の下     「白子の下       「白子の下     「白子の下       「白子の下     「白子の下       「白子の下」     「白子の下」       「白子の下」     「白子の下」       「白子の下」     「白子の下」       「白子の下」     「白子の下」       「白子の下」     「白子の下」       「白子の下」     「白子の下」       「白子の下」     「白子の下」       「白子の下」     「白子の下」       「白子の下」     「白子の下」       「白子の「白子の「白子の」     「白子の「白子の」       「白子の「白子の」     「白子の」       「白子の」     「白子の」       「白子の」     「白子の」 </th <th><ul> <li>(ア) 企業名が表示されます。<br/>企業名が依頼人名となりますので、変更<br/>する場合は半角英数字カナ40文字まで<br/>で変更してください。</li> <li>(イ) 振込データ基本情報を入力します。<br/>(イ) 振込指定日<br/>振込指定日を入力します。<br/>なお、入力可能な振込指定日は当日から<br/>15営業日以内です。</li> <li>(メモ情報<br/>メモ情報を30文字(全角・半角問わず)<br/>までで任意に入力できます。</li> <li>(ウ) 振込先情報を入力します。</li> <li>(ウ) 振込先情報を入力します。</li> <li>(ウ) 振込先情報を入力します。</li> <li>(ク) 振込先情報を入力します。</li> <li>(ク) 振込先情報を入力します。</li> <li>(ク) 振込先情報を入力します。</li> <li>(ク) 振込先情報を入力します。</li> </ul></th>                                                                                                    | <ul> <li>(ア) 企業名が表示されます。<br/>企業名が依頼人名となりますので、変更<br/>する場合は半角英数字カナ40文字まで<br/>で変更してください。</li> <li>(イ) 振込データ基本情報を入力します。<br/>(イ) 振込指定日<br/>振込指定日を入力します。<br/>なお、入力可能な振込指定日は当日から<br/>15営業日以内です。</li> <li>(メモ情報<br/>メモ情報を30文字(全角・半角問わず)<br/>までで任意に入力できます。</li> <li>(ウ) 振込先情報を入力します。</li> <li>(ウ) 振込先情報を入力します。</li> <li>(ウ) 振込先情報を入力します。</li> <li>(ク) 振込先情報を入力します。</li> <li>(ク) 振込先情報を入力します。</li> <li>(ク) 振込先情報を入力します。</li> <li>(ク) 振込先情報を入力します。</li> </ul>                                                                                                    |
| 100000000       日子の中         10000000000000000       小田田田田田田田田田田田田田田田田田田田田田田田田田田田田田田田田田田田田                                                                                                    | <ul> <li>(ア)企業名が表示されます。<br/>企業名が依頼人名となりますので、変更<br/>する場合は半角英数字カナ40文字まで<br/>で変更してください。</li> <li>(イ)振込データ基本情報を入力します。<br/>令振込指定日<br/>振込指定日を入力します。<br/>なお、入力可能な振込指定日は当日から<br/>15営業日以内です。</li> <li>◇メモ情報<br/>メモ情報を30文字(全角・半角問わず)<br/>までで任意に入力できます。</li> <li>(ウ)振込先情報を入力します。</li> <li>◇支払金額<br/>金額を入力します。</li> <li>◇手数料区分<br/>手数料区分を選択します。</li> <li>◇EDI情報<br/>EDI情報を20文字(半角英数カナ)まで任<br/>音に1 中できます。</li> </ul>                                                                                                    |
|                                                                                                    | <ul> <li>(ア) 企業名が表示されます。<br/>企業名が依頼人名となりますので、変更<br/>する場合は半角英数字カナ40文字まで<br/>で変更してください。</li> <li>(イ) 振込データ基本情報を入力します。<br/>◇振込指定日<br/>振込指定日を入力します。<br/>なお、入力可能な振込指定日は当日から<br/>15営業日以内です。     </li> <li>◇メモ情報<br/>×モ情報を30文字(全角・半角問わず)<br/>までで任意に入力できます。</li> <li>(ウ) 振込先情報を入力します。</li> <li>◇支払金額<br/>金額を入力します。</li> <li>◇手数料区分<br/>手数料区分<br/>手数料区分を選択します。</li> <li>◇EDI情報<br/>EDI情報<br/>EDI情報を20文字(半角英数カナ)まで任<br/>意に入力できます。</li> </ul>                                                                                                    |
| C1 目 2012/00/25 1932 CP/4/2 4980 2012/00/22 1723     「口方下」       1 日 2011     「「「」」」」       1 日 2011     「日本日本日本日本日本日本日本日本日本日本日本日本日本日本日本日本日本日本日本                                                                                                    | <ul> <li>(ア)企業名が表示されます。<br/>企業名が依頼人名となりますので、変更<br/>する場合は半角英数字カナ40文字まで<br/>で変更してください。</li> <li>(イ)振込データ基本情報を入力します。<br/>〈振込指定日<br/>振込指定日を入力します。<br/>なお、入力可能な振込指定日は当日から<br/>15営業日以内です。</li> <li>〈メモ情報<br/>メモ情報を30文字(全角・半角問わず)<br/>までで任意に入力できます。</li> <li>(ウ)振込先情報を入力します。</li> <li>〈支払金額<br/>金額を入力します。</li> <li>〈手数料区分<br/>手数料区分<br/>手数料区分を選択します。</li> <li>〈EDI情報<br/>EDI情報を20文字(半角英数カナ)まで任<br/>意に入力できます。</li> </ul>                                                                                                    |
| C1 住意と「座店台「支数料取1、契約情報登録・聚合」即細情報登録・聚合、管理機能         21 信意と「座店台「支数料取1、契約情報登録・聚合」即細情報登録・聚合、管理機能         22 信意と「座店台「支数料取1、契約情報登録・聚合」即細情報登録・聚合、管理機能         23 信意と「店を店台」         24 信意と「座店台」支数人, 部店 販送、」「座販登 、WED开記業店、外部ファイル登録         25 年のうしまたり、第日、販売、「日本販売」」         26 販売         27 (第二、第日本)         28 年のうした、「登載水学である」         29 年ののの目を入りして、「登載水学である」         29 年ののの目を入りして、「登載水学である」         20 年間のの目を入りして、「登載水学である」         20 年間のの目を入りして、「登載水学である」         29 年間日         20 年間のの目を入りして、「登載水学である」         20 年間のの目を入りして、「登載水学である」         20 年間のの目を入りして、「登載水学である」         20 年間のの目を入りして、「登載水学である」         20 年間のして、「登載・「日本」         20 年間のして、「登載」         20 年間のの目を入りして、「ひまり」         20 年間のして、「当日報」         20 年間のし、「当日報」、「当日報」         20 日報に、「当日報」、「当日報」、「当日報」、「「」」」」         20 当日報し、「「当日報」、「当日報」、「」」」         20 当日報目       「当日報」         20 当日報目       「当日報」         20 当日報に、「当日報」       「当日報」         20 当日報       「当日報」、「当日報」         20 当日報目       「当日報』         20 当日報       「」」」         20 当日報       「」」」」         20 当日報       「」」」」         20 当日報       「」」」」 <td< th=""><td><ul> <li>(ア)企業名が表示されます。<br/>企業名が依頼人名となりますので、変更<br/>する場合は半角英数字カナ40文字まで<br/>で変更してください。</li> <li>(イ)振込データ基本情報を入力します。<br/>~振込指定日を入力します。<br/>なお、入力可能な振込指定日は当日から<br/>15営業日以内です。</li> <li>◇メモ情報<br/>メモ情報を30文字(全角・半角問わず)<br/>までで任意に入力できます。</li> <li>(ウ)振込先情報を入力します。</li> <li>◇支払金額<br/>金額を入力します。</li> <li>◇手数料区分<br/>手数料区分を選択します。</li> <li>◇EDI情報<br/>EDI情報を20文字(半角英数カナ)まで任<br/>意に入力できます。</li> </ul></td></td<>                                                                                                    | <ul> <li>(ア)企業名が表示されます。<br/>企業名が依頼人名となりますので、変更<br/>する場合は半角英数字カナ40文字まで<br/>で変更してください。</li> <li>(イ)振込データ基本情報を入力します。<br/>~振込指定日を入力します。<br/>なお、入力可能な振込指定日は当日から<br/>15営業日以内です。</li> <li>◇メモ情報<br/>メモ情報を30文字(全角・半角問わず)<br/>までで任意に入力できます。</li> <li>(ウ)振込先情報を入力します。</li> <li>◇支払金額<br/>金額を入力します。</li> <li>◇手数料区分<br/>手数料区分を選択します。</li> <li>◇EDI情報<br/>EDI情報を20文字(半角英数カナ)まで任<br/>意に入力できます。</li> </ul>                                                                                                    |
| C = E # # # # # 2012/00/20 1520 CP/2/ 4/E 3012/00/20 12707         C = E A - D = E E A - D = E A + D = E A + | <ul> <li>(ア)企業名が表示されます。<br/>企業名が依頼人名となりますので、変更<br/>する場合は半角英数字カナ40文字まで<br/>で変更してください。</li> <li>(イ)振込データ基本情報を入力します。<br/><!--振込指定日<br-->振込指定日を入力します。<br/>なお、入力可能な振込指定日は当日から<br/>15営業日以内です。</li> <li>◇メモ情報<br/>メモ情報を30文字(全角・半角問わず)までで任意に入力できます。</li> <li>(ウ)振込先情報を入力します。</li> <li>(ウ)振込先情報を入力します。</li> <li>(ウ)振込先情報を入力します。</li> <li>◇手数料区分<br/>手数料区分<br/>手数料区分<br/>手数料区分できます。</li> </ul>                                                                                                    |
| C: # ## ## ## ## ######################                                                                                                    | <ul> <li>(ア)企業名が表示されます。<br/>企業名が依頼人名となりますので、変更<br/>する場合は半角英数字カナ40文字まで<br/>で変更してください。</li> <li>(イ)振込データ基本情報を入力します。<br/><!--振込指定日<br-->振込指定日を入力します。<br/>なお、入力可能な振込指定日は当日から<br/>15営業日以内です。</li> <li>◇メモ情報<br/>メモ情報を30文字(全角・半角問わず)までで任意に入力できます。</li> <li>(ウ)振込先情報を入力します。</li> <li>(ウ)振込先情報を入力します。</li> <li>(ウ)振込先情報を入力します。</li> <li>(ク)振込先情報を入力します。</li> <li>(ク)振込先情報を入力します。</li> <li>(ク)振込先情報を入力します。</li> <li>(ク)振込先情報を入力します。</li> <li>(ク)振込先情報を入力します。</li> <li>(ク)振込先情報を入力します。</li> <li>(ク)振びた情報を入力します。</li> <li>(ク)振びた情報を入力します。</li> <li>(ク)振びた情報を入力します。</li> <li>(ク)振びた情報を入力します。</li> <li>(ク)振びた情報を入力します。</li> <li>(ク)振びた情報を入力します。</li> <li>(ク)振びた情報を入力します。</li> <li>(ク)振びた情報を入力します。</li> <li>(ク)振びた情報を入力します。</li> <li>(ク)振びた情報を入力します。</li> <li>(ク)振びた情報を入力します。</li> </ul> |
| 正年報告報 4 2012/00/20 1352 CD-// 4 981 B012/06/20 1723     ① クロト       (2) 飯3、0.00 座瓶 1 204 円(2) 空気 (2) 日間 (1) (1) (2) (2) (2) (2) (2) (2) (2) (2) (2) (2                                                                                                    | <ul> <li>(ア) 企業名が表示されます。<br/>企業名が依頼人名となりますので、変更<br/>する場合は半角英数字カナ40文字まで<br/>で変更してください。</li> <li>(イ) 振込データ基本情報を入力します。</li> <li>◇振込指定日<br/>振込指定日を入力します。<br/>なお、入力可能な振込指定日は当日から<br/>15営業日以内です。</li> <li>◇メモ情報<br/>メモ情報を30文字(全角・半角問わず)<br/>までで任意に入力できます。</li> <li>(ウ) 振込先情報を入力します。</li> <li>◇支払金額<br/>金額を入力します。</li> <li>◇手数料区分<br/>手数料区分を選択します。</li> <li>◇EDI情報<br/>EDI情報を20文字(半角英数カナ)まで任<br/>意に入力できます。</li> </ul>                                                                                                    |

|                                           |                                                   |               |                          |                            |                                         | <ul> <li>メモ</li> <li>★「金融機関名」「支店名」「振込先科目」<br/>「振込先口座番号」「受取人名(カナ)」は<br/>事前登録に保有している振込先情報を自動<br/>的に表示し、編集は不可とします。</li> <li>(エ) 登録 をクリックすると振込データが<br/>作成され、振込内容確認画面が表示され<br/>ます。</li> </ul> |
|-------------------------------------------|---------------------------------------------------|---------------|--------------------------|----------------------------|-----------------------------------------|----------------------------------------------------------------------------------------------------|
| 3 金庫 5                                    | 120信用金庫                                           |               | 確認用日                     | 120 WEB-FB                 | I                                       | → ⑤ 振込内容確認画面が表示されますので、振<br>込先情報を確認後 登録処理を行います。                                                                                                    |
| ようこそ 経理担当者                                | <b>皆</b> 様 2012/06/25 13:52 ログイン (前回 201          | 2/06/22 7:27) | C                        | ログアウト                      | ×                                       | なお、登録処理は「P3-88~89、9                                                                                                    |
| メイン 振込・ロ                                  | ] <u>座振替</u> 手数料照会   契約情報                         | 登録・照会 明       | 月細情報登録·照会                | 管理機能                       | to                                      | 3~94」を参照してくたさい。                                                                                                    |
| →総合振込→給                                   |                                                   | 振替 → WEB列     | 、 認業務 →  外部ファ・           | <u>イル登録</u>                |                                         |                                                                                                    |
| 振込内容確認                                    | 8                                                 |               | ホーム > 振込・ロノ<br>> オ       | 室振替 > 都度扱<br>部λ内容λ力 >      | ■ ● ● ● ● ● ● ● ● ● ● ● ● ● ● ● ● ● ● ● |                                                                                                    |
| <ol> <li>①から③の項目を<br/>金額を訂正する場</li> </ol> | ~<br>「確認して、「都度振込送信確認用パス」<br>合は「修正ボタン」を押してください。    | ワード」を入力し      | 「確定ボタン」を押してく             | こさい。                       |                                         | ★受取人情報(金融機関・支店・科目口座番                                                                                                    |
| <ol> <li>出金元情</li> </ol>                  | 報                                                 |               |                          |                            |                                         | の情報を取得出来なかった場合は、受取人                                                                                                    |
| 会社コード                                     | 0010000001                                        | □座情報          | 090 本部090                | I                          |                                         | 情報(カナ)が違っている警告メッセージ                                                                                                    |
| 企業名                                       | 1) if if                                          |               | 普通 1000900               |                            |                                         | を表示します。                                                                                                    |
| 2 振込デー                                    | 夕基本情報                                             |               |                          |                            |                                         | ★ 確定 をクリック時に、同一内容の振込                                                                                                    |
| 振込指定日<br>×干情報                             | 当日扱い                                              |               |                          |                            |                                         | を既にご依頼いただいている場合、二重振                                                                                                    |
|                                           |                                                   |               |                          |                            |                                         | 込である旨の警告メッセージ画面が表示さ                                                                                                    |
| (3) 振込先情                                  |                                                   | 1013 0 68     |                          | 1                          | 1                                       | れます。                                                                                                    |
| 受职人口                                      | J空情報(金融機関・支店・科日)<br>受取人情報(力ナ・漢字)                  | 振込金額<br>支払金額  | ÷ 数料<br>先方負担手数料          | EDI 情報                     | 修正                                      | →「第3章 7.(7)二重振込内容確認」                                                                                                    |
| 確認用5110<br>店舗001<br>普通 1000900            |                                                   | 30,000 円      | 0 F                      |                            | 修正                                      | 参照                                                                                                    |
| デフオルト フリコミサキ<br>信金 太郎                     |                                                   | 30,000 円      |                          |                            |                                         |                                                                                                    |
|                                           |                                                   |               | 振込金<br>手数料<br>持込料<br>支払合 | 額<br> 金額<br> <br> <br> 計金額 | : 30,000円<br>: 0円<br>: 0円<br>: 30,000円  |                                                                                                    |
| 4 都度振込<br>都度振込送信確認用<br>都度振込送信確認           | と送信確認用 <b>パスワード</b><br>助パスワードを入力してください。<br>用パスワード | ]             |                          |                            |                                         |                                                                                                    |
| 以上の内容で間違い<br>※送信可能時間内                     | 、成ければ、「確定」ボタンを押してください。<br>9の当日分については即時に振込が行れ      | onます。<br>確定   |                          |                            |                                         |                                                                                                    |
| 戻る                                        |                                                   |               |                          |                            |                                         |                                                                                                    |
|                                           |                                                   | 本Web          | サイト上における各コンテンツに          | t、蕃作権によって1                 | 保護されています。                               |                                                                                                    |

## (5) 振込金額修正

≪詳細手順≫

# 振込金額の修正

| 3 金庫 5 1 2 0 信用金庫 ₩22用5120 WEB-FB                            |              |                           |                                      |                                | 1   | 振込内容確認画面(P3-88、93)か          |
|--------------------------------------------------------------|--------------|---------------------------|--------------------------------------|--------------------------------|-----|------------------------------|
| ようこそ 経境担当者 第 2012/06/25 1352 ログイン (第回 2012/06/22 1727) ログアウト |              |                           |                                      |                                |     | ら振込明細データの修正を行います。            |
| メイン振込・口座振替手数料照会契約情報                                          | 登録・照会  明     | 細情報登録・照会                  | 管理機能                                 |                                |     |                              |
| →総合振込 →給与・賞与振込 →都度振込 →口座                                     | 振替 → WEB承    | <u>認業務</u> → <u>外部ファイ</u> | (ル登録                                 |                                | +>2 | 振込先情報欄から  <b>修正</b>  をクリックしま |
| 振込内容確認                                                       |              | ホーム > 振込・口度<br>> 振        | E振替 > 都度振i<br>込内容入力 > <mark>#</mark> | 达 > 口座選択<br><b> 运入内容確認</b>     |     | <i>f</i> .                   |
| ①から③の項目を確認して、「都度指込送信確認用バス<br>金額を訂正する場合は「修正ボタン」を押してください。      | ワード」を入力し「    | 確定ボタン」を押してくだ              | さい。                                  |                                |     |                              |
| 1)出金元情報                                                      |              |                           |                                      |                                |     |                              |
| 会社コード 0010000001                                             |              | 090 本部090                 |                                      |                                |     |                              |
| 企業名 加 シメイ                                                    | 口座情報         | 普通 1000900                |                                      |                                |     |                              |
| <ol> <li>振込データ基本情報</li> </ol>                                |              |                           |                                      |                                |     |                              |
|                                                              |              |                           |                                      | _                              |     |                              |
| 1000112日 ヨロ1000<br>メモ情報                                      |              |                           |                                      |                                |     |                              |
|                                                              |              |                           |                                      |                                |     |                              |
| ③ 振込先情報                                                      |              |                           |                                      |                                |     |                              |
| 受取人口座情報(金融機関·支店·科目)                                          | 振込金額         | 手数料                       | EDI 悟報                               | 18 <mark>1</mark> E            |     |                              |
| 受取人情報(力ナ・漢字)<br>2017年110                                     | 支払金額         | 先方負担手数料                   |                                      |                                |     |                              |
| 店舗001                                                        | 30,000 円     | 0円                        |                                      |                                |     |                              |
| 音2巻 1000900<br>テウオルト フリコミサキ                                  | 30.000 円     |                           | (                                    | (®I                            |     |                              |
| 信金 太郎                                                        | 00,000   1   |                           |                                      |                                |     |                              |
|                                                              |              | 振込金<br>手数料<br>持込料<br>支払合  | 額<br>金額<br>:<br>計金額 :                | 30,000円<br>0円<br>0円<br>30,000円 |     |                              |
|                                                              |              | ~100                      |                                      | 00,00011                       |     |                              |
| ④ 都度振込送信確認用パスワード                                             |              |                           |                                      |                                |     |                              |
| 都度振込送信確認用バスワードを入力してください。                                     |              |                           |                                      |                                |     |                              |
| 都度振込送信確認用バスワード                                               |              |                           |                                      |                                |     |                              |
|                                                              |              |                           |                                      |                                |     |                              |
| 以上の内容で間違いなければ、「確定」ボタンを押してください。                               | in da strate |                           |                                      |                                |     |                              |
| ※芝居町 配時間内のヨロカについ しょゆけに飯だかけ                                   | Mat 9。<br>確定 |                           |                                      |                                |     |                              |
|                                                              |              |                           |                                      |                                |     |                              |
|                                                              |              |                           |                                      |                                |     |                              |
| <br>                                                         |              |                           |                                      |                                |     |                              |
|                                                              | 本Webサ        | 小上における各コンテンツは             | 、著作権によって保                            | 護されています。                       | 1   |                              |

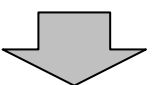

| 3 金庫 5 1 2 0 信用金庫                                                                                                    | 確認用5120 WEB-FB                      |                           |  |  |  |  |  |
|----------------------------------------------------------------------------------------------------|-------------------------------------|---------------------------|--|--|--|--|--|
| ようこそ 経理担当者 様 2012/06/25 1352 ログイン (前回 2012/06/22 1727)                                                                                                    |                                     | - 🏂                       |  |  |  |  |  |
| メイン振込・口座振替 手数料照会 契約情報登録・照会 明                                                                                                    | 細情報登録・照会 管理機能                       |                           |  |  |  |  |  |
| →総合振込 →給与・賞与振込 →都度振込 → □座振替 → WEB承                                                                                                    | <u>認業務</u> → <u>外部ファイル登録</u>        |                           |  |  |  |  |  |
| 金額修正                                                                                                    | ホーム > 振込・口座振替 > 都<br>> 振込内容入力 > 振込内 | 3度振込 > 口座選択<br>容確認 > 全額修正 |  |  |  |  |  |
| 振込金額を修正して、「登録ボタン」を押してください。<br>振込先情報                                                                                                    |                                     |                           |  |  |  |  |  |
| 受取人口座情報(金融機関・支店・科目)<br>受取人情報(カナ・漢字)                                                                                                    | 支払金額<br>手数料区分                       | EDI情華版                    |  |  |  |  |  |
| 確認用5110<br>店舗OO1<br>音通 1000900                                                                                                    | .000 円                              |                           |  |  |  |  |  |
| <sup>デウオルト</sup> 79ミッキ<br>信金 太郎                                                                                                    |                                     |                           |  |  |  |  |  |
| 上記の内容で登録します     入力内容を面面表示時の内容に戻します     (ウ)      (空)     (空) |                                     |                           |  |  |  |  |  |
| ( <u>č</u> ą                                                                                                    |                                     |                           |  |  |  |  |  |
| 本 Web f                                                                                                    | サイト上における各コンテンツは、著作権によ               | って保護されています。               |  |  |  |  |  |

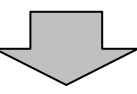

- 金額修正画面が表示されますので、修正項 目を入力します。
- (ア)登録されている振込金額が表示されますので、振込金額を修正する場合は修正後の振込金額を入力してください。
- (イ)登録されている手数料区分が表示されますので、手数料区分を修正する場合は修正後の手数料区分を入力してください。
- (ウ) 登録 をクリックすると、修正後の振込内容で振込データ確認画面が表示されます。

内 す。 9

1

| 3 金庫 5                                         | 1 2 0 信用金庫                                                  |          | 確認用5                     | 120 WEB-FB           |                                |                                          | 振み内容確認両面がま子されますので                         |
|------------------------------------------------|-------------------------------------------------------------|----------|--------------------------|----------------------|--------------------------------|------------------------------------------|-------------------------------------------|
| ようこそ 経理担当者                                     | ようこそ 経理担当者 様 2012/06/25 1352 ログイン (前回 2012/06/2 1727) ログアウト |          |                          |                      | 4                              | 液込内谷確認画面が表示されますので<br>容確認後、修正内容の登録処理を行いる。 |                                           |
| メイン振込・ロ                                        | <b>座振替</b> 手数料照会 契約情報                                       | 登録·照会 F  | 明細情報登録・照会                | 管理機能                 | -Co                            |                                          | なお、登録処理は「P3-88~89                         |
| →総合振込→給                                        | 与·賞与振込 → <mark>都度振込</mark> → 口座                             | 振替 )WEB  | <u> 秋部ファ-</u>            | <u>イル登録</u>          |                                |                                          | 3~94」を参照してください。                           |
| 振込内容確認                                         | 2                                                           |          | ホーム > 振込・ロル<br>> 抽       | 室振替 > 都度振<br>融内容入力 > | 込>口座選択<br><b>振込内容確認</b>        |                                          | A                                         |
| <ol> <li>①から③の項目を</li> <li>金額を訂正する場</li> </ol> | 「確認して、「都度振込送信確認用バス<br>合は「修正ボタン」を押してください。                    | ワード」を入力し | 「確定ボタン」を押してくた            | Eさい。                 |                                |                                          | メモ                                        |
| 1 出金元情                                         | 幸反                                                          |          |                          |                      |                                |                                          |                                           |
| 会社コード                                          | 0010000001                                                  | 口座情報     | 090 本部090                | 090 本部090            |                                |                                          | ★修正内谷か间遅つしいる場合は、 井度<br>い 座の チ 順 た に い キ オ |
| 企業名                                            | לאל <del>אל</del>                                           |          | 普通 1000900               |                      |                                |                                          | 以降の手順を行います。                               |
| <ol> <li>振込デー</li> </ol>                       | 夕基本情報                                                       |          |                          |                      |                                |                                          |                                           |
| 振込指定日                                          | 当日扱い                                                        |          |                          |                      |                                |                                          |                                           |
| メモ情報                                           |                                                             |          |                          |                      |                                |                                          |                                           |
| <ol> <li>3 振込先情</li> </ol>                     | 幸反                                                          |          |                          |                      |                                |                                          |                                           |
| 受取人口                                           | 座情報(金融機関・支店・科目)                                             | 振込金額     | 手数料                      | EDI 情報               | 修正                             |                                          |                                           |
| 3                                              | 受取人情報(力ナ・漢字)                                                | 支払金額     | 先方負担手数料                  |                      |                                |                                          |                                           |
| 店舗OO1<br>普通 1000900                            |                                                             | 50,000 円 | 0円                       |                      | 修正                             |                                          |                                           |
| テフオルト フリコミサキ<br>信金 太郎                          |                                                             | 50,000 円 |                          |                      |                                |                                          |                                           |
|                                                |                                                             |          | 振込金<br>手数料<br>持込料<br>支払合 | 額<br>金額<br>計金額       | 50,000円<br>0円<br>0円<br>50,000円 |                                          |                                           |
|                                                |                                                             |          |                          |                      |                                |                                          |                                           |
| 4 都度振之                                         | と」」」は「「「「「」」」、「」」、「」」、「」、「」、「」、「」、「」、「」、「」、「」               |          |                          |                      |                                |                                          |                                           |
| 都度振込送信確認                                       | 用バスワード                                                      |          |                          |                      |                                |                                          |                                           |
|                                                |                                                             |          |                          |                      |                                |                                          |                                           |
| 以上の内容で間違い<br>※送信可能時間内                          | .はければ、「確定」ボタンを押してください。<br>9の当日分については即時に振込が行き                | onato.   |                          |                      |                                |                                          |                                           |
|                                                |                                                             | 確定       |                          |                      |                                |                                          |                                           |
|                                                |                                                             |          |                          |                      |                                |                                          |                                           |
| 戻る                                             |                                                             |          |                          |                      |                                |                                          |                                           |
|                                                |                                                             | * 944    | サイトトニおけろき エンテンハけ         | - 旅行権[=ト70           | 建立わています                        |                                          |                                           |

# (6)明細登録

≪詳細手順≫

|                         |                               |                               |           |                              | 明細                               | 登録 |                                         |
|-------------------------|-------------------------------|-------------------------------|-----------|------------------------------|----------------------------------|----|-----------------------------------------|
| 3 金庫 5 1<br>ようこそ 経理担当者  | 20信用金属<br>様 2012/06/25 1352   | <b>車</b><br>ロヴイン 衛回 2012/06/3 | 22 17:27) | 確認用5120 WEB-<br>ログアウト        | -FB                              | 1  | 振込登録完了画面(P3-89、94)<br>から新規振込明細の登録を行います。 |
| メイン振込・ロ                 | <u> 華振替</u> 手数料照              | <b>絵│契約情報登録・</b>              | 照会   明細情幸 | ₩登録·照会│管理機能                  |                                  |    |                                         |
| →総合振込 →給与               | <u>賞与振</u> 込 → <mark>都</mark> | 夏振込 ・ 口座振音                    | → WEB承認業務 | 意 ) 外部ノアイル登録                 |                                  |    | 「明知登録」をクリックします。                         |
| 振込登録完了                  |                               |                               | ホーム>掘込・ロル | 室振替 > 都度振込 > □座選<br>> 振込内容確認 | 报 > 振込内容入力<br>22 > <b>振込登録完了</b> |    |                                         |
| 以下のデータを登録<br>処理時刻:2012年 | しましたので内容を<br>06月25日14時35分     | ご確認ください。                      |           |                              |                                  | _  |                                         |
| 0                       |                               |                               |           |                              |                                  |    |                                         |
| 出金元情幸                   | Ŕ                             |                               |           |                              |                                  | -  | ★利用権限がないユーザの場合、                         |
| 会社コード                   | 0010000001                    |                               | □座情報      | 090 本部090                    |                                  |    |                                         |
| 企業名                     | カナ シメイ                        |                               |           | 普通 1000900                   |                                  |    |                                         |
| 振込データ基本                 | 5情報                           |                               |           |                              |                                  |    | →「第3章 19.(3)利用権限変更」                     |
| 振込指定日                   | 06月27日                        |                               |           |                              |                                  |    | <b>参照</b>                               |
| メモ情報                    |                               |                               |           |                              |                                  |    |                                         |
| 振闪先情報                   |                               |                               |           |                              |                                  |    |                                         |
| WEB通番                   | 0010000001-120                | 25003                         |           |                              |                                  |    |                                         |
| 金融機關名                   | 確認用5120                       |                               |           |                              |                                  |    |                                         |
| 支店名                     | 店舗001                         |                               |           |                              |                                  |    |                                         |
| 振込先科目                   | 普通                            |                               |           |                              |                                  |    |                                         |
| 振込先口座番号                 | 0076854                       |                               |           |                              |                                  |    |                                         |
| 受取人名(力ナ)                | デウオルト フリコミサキ                  |                               | _         |                              |                                  |    |                                         |
| 受取人名(漢字)                | 信金物産                          |                               | _         |                              |                                  |    |                                         |
| EDI 情報                  |                               | 100.000                       |           |                              |                                  |    |                                         |
| 加心面領                    | 出古食切                          | 100,000 F                     |           |                              |                                  |    |                                         |
| 手数料                     | 日川月世                          | n F                           | 9         |                              |                                  |    |                                         |
| 持込料                     |                               | 01<br>D F                     | 9         |                              |                                  |    |                                         |
| 支払合計金額                  |                               | 100.000 F                     | 9         |                              |                                  |    |                                         |
|                         |                               |                               |           |                              |                                  |    |                                         |
| _                       |                               |                               |           |                              |                                  |    |                                         |
|                         | この思想者を                        | <u>と第1</u> ます                 | この画       | 面を印刷します                      |                                  |    |                                         |
|                         | 明細                            | 登録                            |           | 印刷                           |                                  |    |                                         |
|                         |                               |                               |           |                              |                                  |    |                                         |
|                         |                               | 都度振込                          | TOP       |                              |                                  |    |                                         |
|                         |                               |                               | 本Webサ小上に  | おける各コンテンツは、著作権によ             | って保護されています。                      |    |                                         |

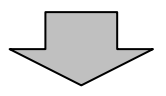

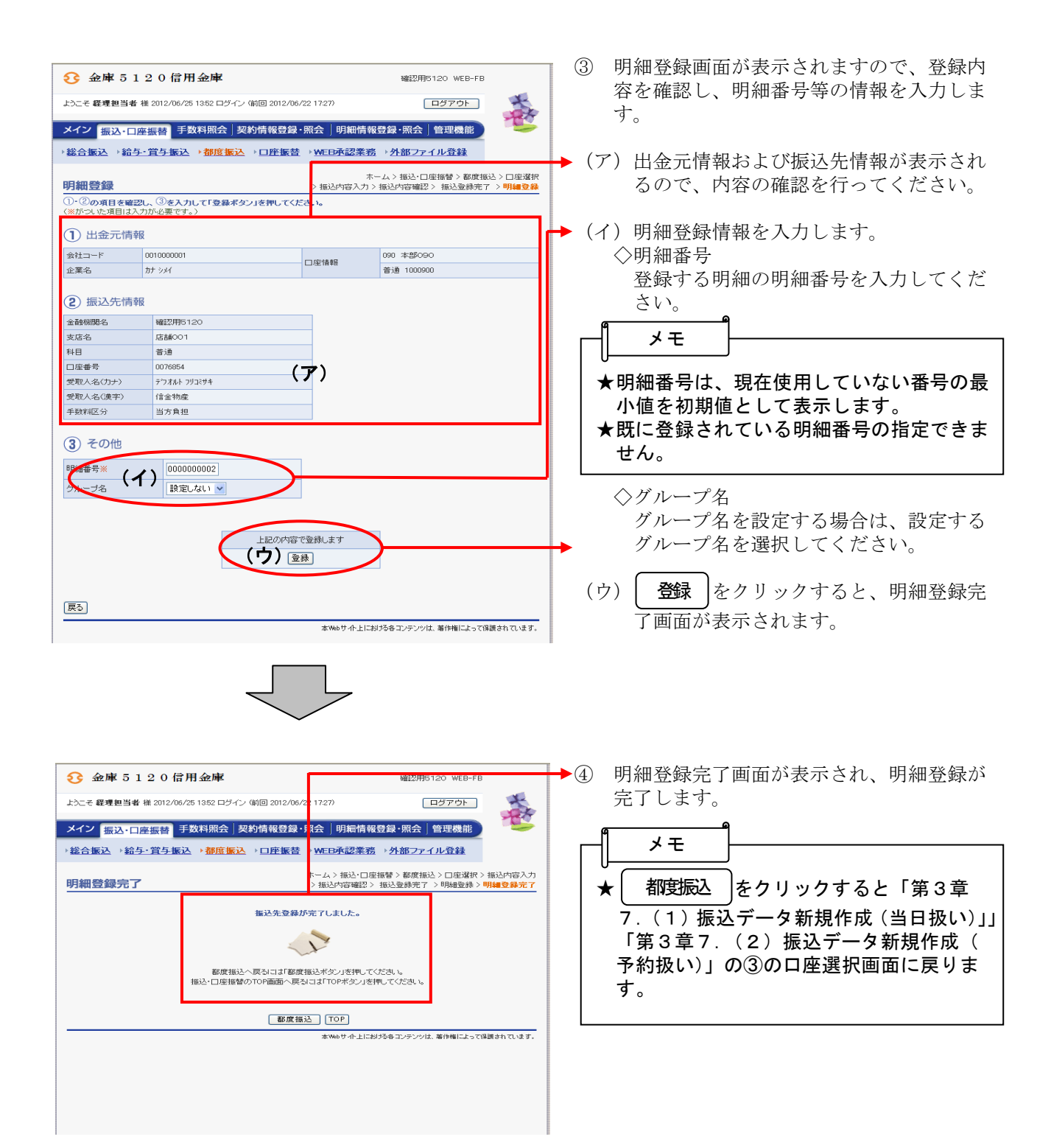

### (7) 二重振込内容確認

≪詳細手順≫

## 二重振込内容確認

| 3 金庫 5 1 2 0 信用金庫                                                     |                                         |               |               |          |                          |                |                                |
|-----------------------------------------------------------------------|-----------------------------------------|---------------|---------------|----------|--------------------------|----------------|--------------------------------|
| ようこそ 経理担当者                                                            | 様 2012/08/17 10:46 ログイン (前回 201         | 7 1024)       |               |          |                          |                |                                |
|                                                                       |                                         |               |               |          |                          | 100            |                                |
| メイン振込・ロタ                                                              | ·                                       | 照会 <b> </b> 明 | 月細情報          | 登録・照会    | 管理機能                     |                |                                |
| 総合振込 / 給与                                                             | · 賞与振込 → 都度振込 → 口座                      | 振替            | ≻ <u>WEBź</u> | 主義       | ▶ <u>外部ファ1</u>           | <u>(ル登録</u>    |                                |
|                                                                       |                                         |               |               | ホー       | ム>振込・口度                  | 証振替 > 都度振      | ⅰ込>□座選択                        |
| 振込内容確認                                                                |                                         |               |               |          | > ##                     |                | 振込内容確認                         |
| ①から③の項目を<br>金額を訂正する場合                                                 | 確認して、「都度振込送信確認用パス」<br>は「修正ボタン」を押してください。 | ワード           | を入力し          | 「確定ボタ」   | シ」を押してくた                 | Eðu.           |                                |
| 1 出金元情朝                                                               | ž                                       |               |               |          |                          |                |                                |
| 会社コード                                                                 | 0010000001                              |               | 090 本部090     |          |                          |                |                                |
| 企業名                                                                   | カナ シメイ                                  |               | CT SECURATE   |          | 普通 1000900               |                |                                |
| 2 振込データ                                                               | 7基本情報                                   |               |               |          |                          |                |                                |
| 振込指定日                                                                 | 当日扱い                                    |               |               |          |                          |                |                                |
| メモ情報                                                                  |                                         |               |               |          |                          |                |                                |
| 3 振込先情報                                                               | ş.                                      |               |               |          |                          |                |                                |
| 受取人口度                                                                 | 習情報(金融機関・支店・科目)                         | 摄             | 신金額           | Ŧ        |                          | EDI 情報         | 修正                             |
| 受                                                                     | 収人情報(カナ・漢字)                             | 支             | ム金額           | 先方角      | (担手数料                    |                |                                |
| 確認用5120<br>店舗001<br>普通 0076654                                        |                                         |               |               |          | 0円                       |                | 修正                             |
| テウオルト フリコミサキ<br>信金物産                                                  |                                         |               | 80,000円       |          |                          |                |                                |
|                                                                       |                                         |               |               |          | 振込金<br>手数料<br>持込料<br>支払合 | 額<br>金額<br>計金額 | 30,000円<br>0円<br>0円<br>30,000円 |
| 4 都度振込<br>都度振込送信確認用                                                   | 送信確認用パスワード<br>イスワードを入力してください。           |               |               | ,        |                          |                |                                |
| 都度振込送信確認用                                                             | パスワード                                   |               |               |          |                          |                |                                |
| 以上の内容で間違いなければ、「確定」ボタンを押してください。<br>※送信可能時間内の当日分については即時に指込が行わります。<br>幅定 |                                         |               |               |          |                          |                |                                |
| 戻る                                                                    |                                         |               | *164          | #.4. HT制 | おタンテンパけ                  | ・茎体施にトップ(      | 9まナれ フレキオ                      |

●① 振込内容確認画面(P3-88、93、 98、101)の します。

|                                                                                             |                              | _ ② 今回ご指定の振込内容と同一内容(出金元                  |
|---------------------------------------------------------------------------------------------|------------------------------|------------------------------------------|
| 3 金庫 5 1 2 0 信用金庫                                                                           | 確認用5120 WEB-FB               | 情報、振込指定日、振込先情報、振込金額)                     |
| ようこそ 経理担当者 様 2012/08/17 10:46 ログイン (前回 2012/08/17 10:24)                                    |                              | の振込を既に登録している場合、二重振込                      |
| メイン 振込・口座振替 手数料照会 契約情報登録・照会  明細情報登                                                          | 绿·照会 管理機能                    | 内容確認画面が表示されますので振込内容                      |
| →総合振込 →給与・質与振込 →都度振込 → 口座振替 → WEB承認業務                                                       | 外部ファイル登録                     | を確認します。                                  |
|                                                                                             | ム > 振込・口座振替 > 都度振込 > 口座選択    |                                          |
|                                                                                             | 力 > 振込内容確認 > 二重振込内容確認        | →(ア) 今回ご指定の振込内容(出金元情報、振                  |
| ①から ③の項目を確認して、「確定ボタン」を押してください。                                                              |                              | 込指定日、振込先口座、振込金額)が表                       |
| 回ご指定の振込指定日、振込先日座、振込金額と同一内容の振込を開こご依頼いた<br>取りせいないなくーマルを見通知・001000001_12001まご被犯の下すい。           | だいております。                     | 示されますので、確認します。                           |
| れないかん感染に、いたりが通知の1000000日までのなみれて「確定ボタン」を押してください。<br>よどしければ、チェックボックスにチェックを入れて「確定ボタン」を押してください。 |                              |                                          |
|                                                                                             |                              | ▶(イ) 一重振込でけないとお友様が判断した提                  |
| 1)出金元情報                                                                                     |                              | (イ) 二重派とくはなくこれ者(派が刊時)した物                 |
| 会社コード 0010000001 00                                                                         | 990 本部090                    | 合は唯認メッヒーシのチェックホックス                       |
| 企業名 カナシメイ 口座情報 :                                                                            | 普通 1000900                   | にナェックをします。                               |
|                                                                                             |                              |                                          |
|                                                                                             |                              | →(ウ)  確定  をクリックすると、振込登録が                 |
| 7月22日2日 ヨロ1201                                                                              |                              | ニー ニー ニー ニー ニー ニー ニー ニー ニー ニー ニー ニー ニー ニ |
|                                                                                             |                              |                                          |
| <ol> <li>编:还先情報</li> </ol>                                                                  |                              |                                          |
| 受取人口座情報(金融機関・支店・科目) 振込金額                                                                    | 手数料<br>EDI 情報                |                                          |
|                                                                                             | 元方其但于取科                      | a                                        |
| 店舗001 (人) 30,000 円<br>普通 0076854                                                            | 0円                           |                                          |
| デフオルト フリコミサキ<br>(たっかか 美)<br>(たっかか 美)<br>(たっかか 美)<br>(たっかか 美)                                |                              |                                          |
| 16支100支                                                                                     |                              | ▲振込山密な玻璃」た後、チェックギックフ                     |
|                                                                                             | 振込金額 : 30,000円<br>手数料金額 : 0円 | ▲孤匹内谷を確認した後、ノエックホックス                     |
|                                                                                             | 持込料 : 0円                     | │ │ にチェックを行い、│ 確定 │をクリックし                |
|                                                                                             | 支払合計金額 : 30,000円             | ないと 振込は完了しません                            |
|                                                                                             |                              |                                          |
|                                                                                             |                              | - 振込内容を修止・中止する場合は、 戻る                    |
| 展為                                                                                          |                              | をクリックします。                                |
| 本Web サ-作上における                                                                               | 5各コンテンツは、著作権によって保護されています。    |                                          |
|                                                                                             |                              |                                          |